# คู่มือการใช้งาน

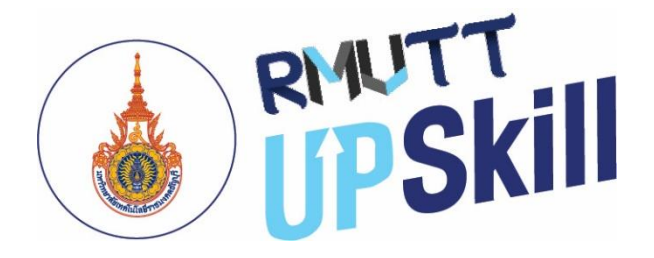

# ระบบบริหารจัดการ การเรียนรู้เพื่อพัฒนา ศักยภาพบุคลากรขององค์กร

# (Learning Management System for Organization)

สำหรับ ผู้ใช้งาน (USER)

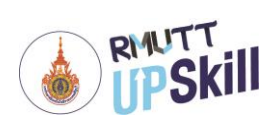

# สารบัญ

|                                                                     | หน้า |
|---------------------------------------------------------------------|------|
| ส่วนที่ 1 การเข้าใช้งานระบบบริหารจัดการการเรียนรู้ RMUTT UPSKILL    |      |
| การเข้าสู่ระบบ                                                      | 1    |
| การจัดการข้อมูลส่วนตัว                                              | 2    |
| การตั้งค่าภาษาเริ่มต้น                                              | 3    |
| การใช้งานหน้าแรก                                                    | 3    |
| ส่วนที่ 2 การจัดการคอร์สในระบบบริหารจัดการการเรียนรู้ RMUTT UPSKILL |      |
| คอร์สแคตตาล็อค                                                      | 6    |
| คอร์สของฉัน                                                         | 7    |
| ผลการเรียนของฉัน                                                    | 8    |
| ส่วนที่ 3 การเข้าเรียนในระบบบริหารจัดการการเรียนรู้ RMUTT UPSKILL   |      |
| การลงทะเบียนเรียน                                                   | 10   |
| การเข้าเรียน                                                        | 12   |
| เนื้อหาบทเรียน                                                      | 15   |
| แบบทดสอบ                                                            | 16   |
| สรุปผลการเรียน                                                      | 17   |

คู่มือการใช้งานระบบบริหารจัดการการเรียนรู้ (RMUTT UPSKILL) สำหรับผู้ใช้งาน (User)

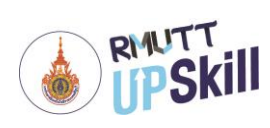

(Learning Management System for Organization)

หน้า

| ส่วนที่ 4 การใช้งานคลังความรู้        |    |
|---------------------------------------|----|
| การเพิ่มคลังความรู้                   | 18 |
| การใช้งานคลังความรู้                  | 21 |
| ส่วนที่ 5 การใช้งานบล็อกของฉัน        |    |
| การเพิ่มบล็อกของฉัน                   | 22 |
| การจัดการบล็อกของฉัน                  | 25 |
| ส่วนที่ 6 กิจกรรมและของรางวัล         |    |
| กิจกรรมระบบ                           | 26 |
| Top 100 Ranking การจัดอันดับคะแนนสะสม | 29 |
| แลกของรางวัล                          | 30 |
| กิจกรรม Games                         | 32 |
| ข้อมูลคะแนนของฉัน                     | 33 |

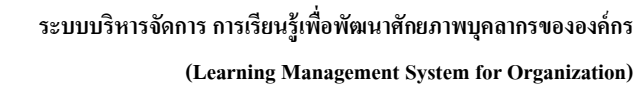

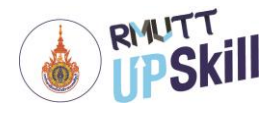

# ส่วนที่ 1 การเข้าใช้งานระบบบริหารจัดการการเรียนรู้ RMUTT UPSKILL

### การเข้าสู่ระบบ

การเข้าใช้งานระบบบริหารจัดการ การเรียนรู้เพื่อพัฒนาศักยภาพบุคลากรขององค์กร (Learning Management System for Organization) ผู้ดูแลระบบจะต้อง Login เข้าสู่ระบบก่อน โดยมีวิธีการดังนี้

1. เปิดเว็บบราวเซอร์ เช่น Google Chrome, Mozilla Firefox, Safari, Microsoft Edge

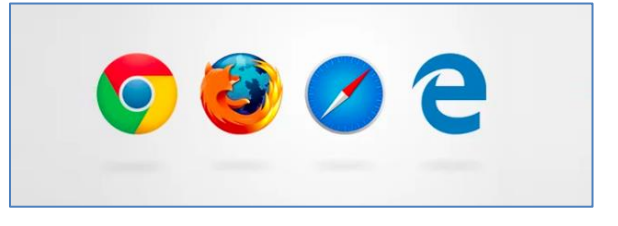

<u>หมายเหตุ</u> : Microsoft หยุดพัฒนา Internet Explorer แล้วจึงไม่สามารถใช้งานระบบ RMUTT UPSKILL ได้ทุก ฟังก์ชัน แนะนำให้ใช้เว็บบราวเซอร์ตามข้อ 1

2. ระบุ URL ในช่อง Address https://upskill.rmutt.ac.th แล้ว Enter

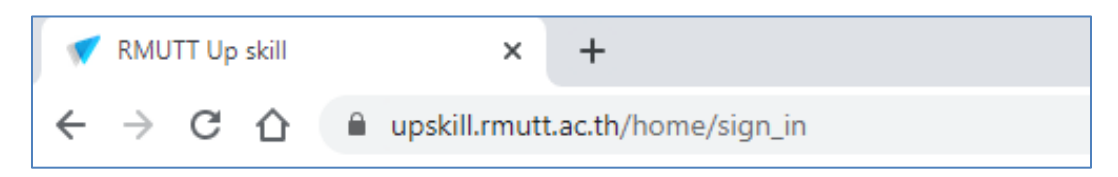

3. พิมพ์ username และ password แล้วคลิกที่ "LOGIN"

| LO | GIN เข้าสู่ระบบ | <b>1</b> < |       |  |
|----|-----------------|------------|-------|--|
| e  | Username        |            |       |  |
| Ģ  | Password        |            |       |  |
| C  | LOGIN           |            | • • 🦷 |  |
|    |                 |            |       |  |
|    |                 |            |       |  |

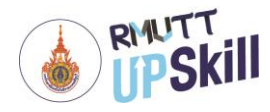

## การจัดการข้อมูลส่วนตัว

- 1. เข้าสู่ระบบ
- คลิกที่ ชื่อโปรไฟล์ > โปรไฟล์

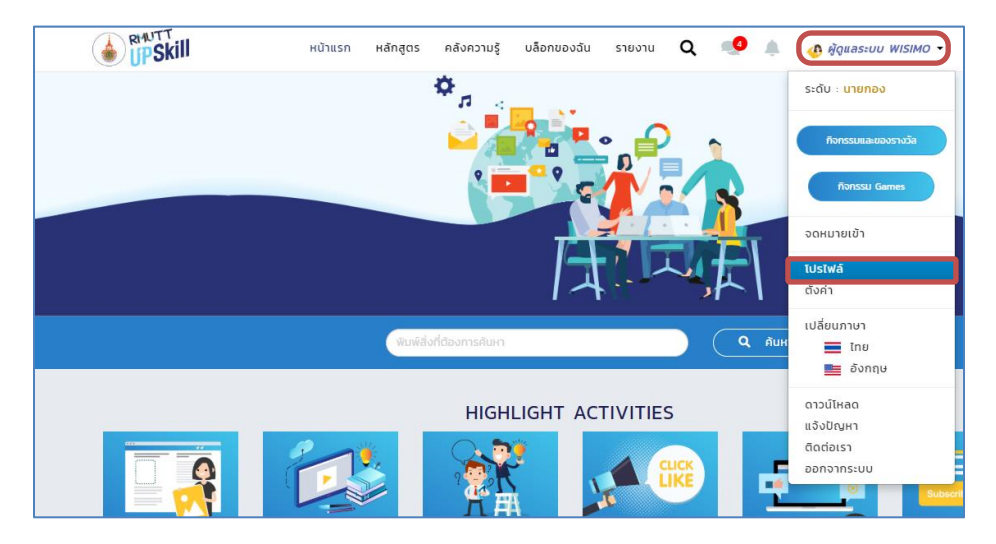

- คลิกที่ "รูปโปรไฟล์" เพื่อเพิ่มรูปโปรไฟล์
- 4. คลิกที่ "แก้ไข" เพิ่มหรือแก้ไขข้อมูลส่วนตัวในช่องว่าง เมื่อจัดการข้อมูลส่วนตัวเสร็จแล้วคลิกปุ่ม "บันทึก" บันทึกข้อมูลส่วนตัว

|                                      | ชื่อผู้ใช้งาน         |                     |  |
|--------------------------------------|-----------------------|---------------------|--|
|                                      | admin_wisimo          |                     |  |
|                                      | ชื่อภาษาไทย *         | นามสกุลภาษาไทย *    |  |
|                                      | ผู้ดูแลระบบ           | WISIMO              |  |
|                                      | ชื่อภาษาอังกฤษ *      | นามสกุลภาษาอังกฤษ * |  |
|                                      | Admin                 | WISIMO              |  |
| 🖾 รูปโปรไฟล์                         | บริษัท •              |                     |  |
| ชื่อ : ผู้ดูแลระบบ WISIMO            |                       |                     |  |
| เพพ : remate<br>ความสามารถพิเศษ :    | ตำแหน่ง *             | <b>UNUN *</b>       |  |
| เบอร์โกรศัพท์ :                      |                       |                     |  |
| <b>ວ໌ເມລ</b> : natjaporni@arip.co.th | อีเมล *               | ชื่อเล่น *          |  |
| Line ID :                            | natjaporni@arip.co.th |                     |  |
| สาแหน่ง :                            | เมอร์โทรศัพท์ *       | IWE *               |  |
| unun :                               |                       |                     |  |
|                                      | Line ID               |                     |  |
| 💄 แก้ไข 🖉 จดหมายเข้า                 |                       |                     |  |
|                                      |                       |                     |  |
| เปลี่ยนรหัสผ่าน                      |                       |                     |  |
|                                      |                       |                     |  |

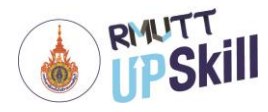

## การตั้งค่าภาษาเริ่มต้น

- 1. เข้าสู่ระบบ
- 2. คลิกที่ ชื่อโปรไฟล์ > เปลี่ยนภาษา
- 3. จากนั้นคลิกเลือกภาษาที่ต้องการ เมื่อเข้ามาใช้งานระบบครั้งต่อไประบบก็จะแสดงภาษาที่ได้ตั้งค่าเริ่มต้นไว้

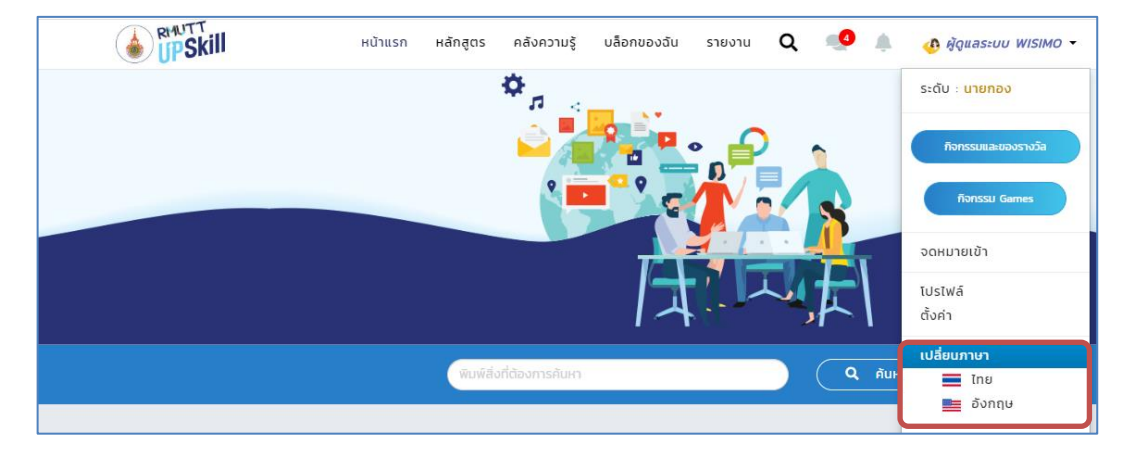

## การใช้งานหน้าแรก

หลังจาก Log in เข้าระบบแล้วจะพบกับหน้าแรกของ RMUTT UPSKILL มีเมนู ดังนี้

- 1. การพูดคุยในระบบ เป็นการพูดคุยได้ทั้งแบบส่วนตัวและแบบกลุ่มคนในระบบ โดยคลิกที่สัญลักษณ์ 🧠
- การแจ้งเตือน การแจ้งเตือนกิจกรรมต่าง ๆ หรือการแจ้งเตือนเกี่ยวกับบทความในคลังความรู้
- คะแนนสะสม เป็นคะแนนสะสมเมื่อเข้าเรียน สร้างโพสต์ แสดงความคิดเห็นในคลังความรู้ หรือร่วมกิจกรรม พิเศษ โดยคะแนนนี้สามารถนำไปเพิ่มเลเวล แลกสิทธิ์เข้าร่วมกิจกรรม หรือใช้แลกของรางวัลได้ เมื่อเข้าร่วม กิจกรรมพิเศษ
- 4. การค้นหา เป็นการค้นหาข้อมูลต่าง ๆ ในระบบระบบบริหารจัดการการเรียนรู้ (RMUTT UPSKILL) โดยการ พิมพ์คำสำคัญลงในช่องว่างแล้วคลิก "ค้นหา" หากไม่ได้อยู่ที่หน้าแรกสามารถค้นหาด้วยสัญลักษณ์ Q ได้ เช่นกัน
- 5. Highlight Activities การแจ้งกิจกรรมที่น่าสนใจให้ผู้เรียนได้ร่วมกิจกรรมต่าง ๆ ระบบ เช่น การอัพเดพโปรไฟล์ ส่วนตัว, การเรียนรู้จากคอร์ส, การแบ่งบันความรู้หรือการกด Like ใน My Knowledge และ My Blog, การติดตาม ผู้เรียนคนอื่น ซึ่งกิจกรรมทั้งหมดนี้จะได้รับคะแนน เพื่อใช้ร่วมกิจกรรมหรือลุ้นรางวัลต่าง ๆ ได้อีกด้วย

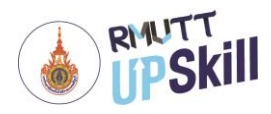

#### (Learning Management System for Organization)

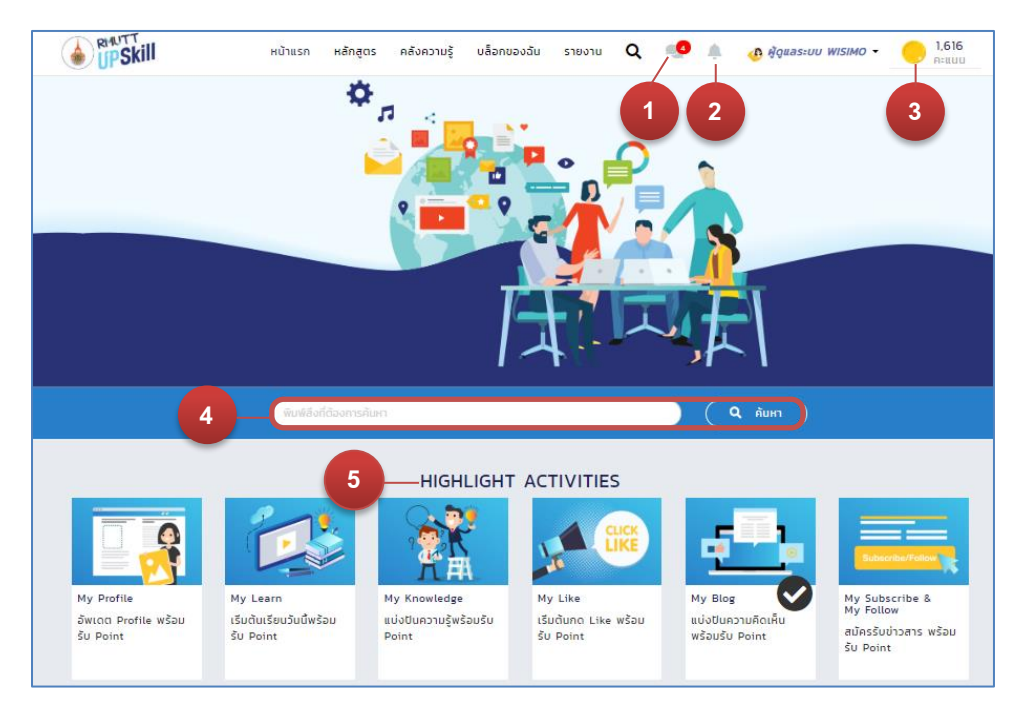

- 6. ข่าวอัพเดท เป็นการแจ้งข่าวสารอัพเดทต่าง ๆ โดยเรียงลำดับจากใหม่ล่าสุดลงมา
- 7. My Course แสดงคอร์สล่าสุดของผู้เรียน โดยเรียงลำดับจากใหม่ล่าสุดลงมา
- 8. Favorite Course แสดงคอร์สที่ผู้เรียนกด Favorite ไว้
- 9. New Course แสดงคอร์สใหม่ที่เพิ่งลงในระบบ โดยเรียงลำดับจากใหม่ล่าสุดลงมา

| 6 — • йาзать                                                                                                    |                                                                                                    |
|----------------------------------------------------------------------------------------------------|----------------------------------------------------------------------------------------------------|
| News&Event ข่าวสารและกิจกรรม                                                                                                    |                                                                                                    |
| CUC DIMARKA                                                                                                    |                                                                                                    |
| Commart Thailand 20-23<br>त.ค. 63                                                                                                    |                                                                                                    |
| VIEW MORE >                                                                                                    |                                                                                                    |
| 0                                                                                                    |                                                                                                    |
| 7 • My Course 8 • Favorite Course                                                                                                    | 9 New Course                                                                                                    |
| MY COURSE คอร์สล่าสุด                                                                                                    | VIEW ALL                                                                                                    |
| าย โตะ ในกามม<br>การบริหารกรัพยากระบบชุยบันวันที่กร้องขององค์กรมากขึ้น<br>การบริหารกรัพยากระบบชุยบันวันที่กร้องพลังในการดังดูด เก็บรัทบา และจุงใจให้พนักงานที่<br>กรัพยากระบบชุยที่ดี เพื่อที่จะเป็นระบบที่สร้างพลังในการดังดูด เก็บรัทบา และจุงใจให้พนักงานที่<br>ดังนั้น การประหารกรัพยากระบบชุยบัตินี้น จะมีแต่ผ่ายกรัพยากระบบคลศ์ดีนค่นั้นไม่พอ จะต้องอาค์<br>กรัพยากระบบชุยบันผ้ายงานของตนเองด้วย เพื่อให้ระบบการปริหารกรัพยากระบบชุยชักษ์ | เต่ละองค์กรพยายามที่จะหาวิธีการระบบงานการบริหาร<br>ท่งานกับองค์กร สร้างผลงานที่ดีให้กับองค์กรอย่างต่อเนื่อง<br>ายผู้จัดการสายงานต่าง ๆ ในองค์กรมาช่วยในการบริหาร<br>ปั้นไปอย่างมีประสิทธิภาพ และประสิทธิผลอย่างเต็มที่ |

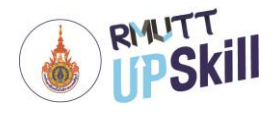

(Learning Management System for Organization)

- 10. Recommend แสดง My Knowledge และ My Blog ที่น่าสนใจ
- 11. Popular แสดง My Knowledge และ My Blog ที่น่าได้รับความนิยม
- **12. Latest** แสดง My Knowledge และ My Blog ล่าสุด

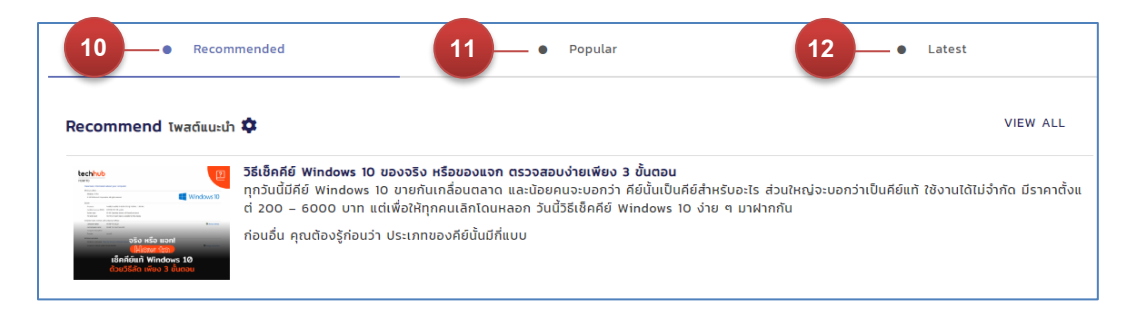

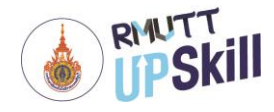

## ส่วนที่ 2 การเข้าเรียนในระบบบริหารจัดการการเรียนรู้ RMUTT UPSKILL

## คอร์สแคตตาล็อค

- 1. เข้าสู่ระบบ
- คลิกที่ "หลักสูตร"

|   | <b>IPSkill</b>   | หน้าแรก หลักสูตร ค | าลังความรู้ บล็อกของฉัน รายงาน | Q 🔮 🌲         | 🐠 <b>ผู้ดูแลระบบ WISIMO -</b> 🦲 1,616<br>คะแนน |
|---|------------------|--------------------|--------------------------------|---------------|------------------------------------------------|
| ค | อร์สแคตตาล็อค    |                    |                                |               |                                                |
|   | 🗇 คอร์สแคตตาล็อค | 🕼 คอร์สของฉัน      | <b>山</b> ผลการเรียนของฉัน      | 🖻 จัดการคอร์ส | 📋 จัดการห้องเรียน                              |
|   |                  |                    |                                |               |                                                |
|   |                  |                    |                                |               |                                                |

3. คอร์สแคตตาล็อค เป็นคอร์สที่มีในระบบทั้งหมด โดยผู้ดูแลระบบหรือหัวหน้างานเป็นผู้กำหนดว่าพนักงานหรือ ผู้ใช้งานจะเรียนหลักสูตรใดบ้าง นอกจากนี้พนักงานหรือผู้ใช้งานยังสามารถเลือกเรียนได้ตามความสนใจหรือตาม สมรรถนะที่ต้องการได้อีกด้วย หากต้องการค้นหาคอร์สจากชื่อ, คำสำคัญ, รหัสคอร์ส สามารถพิมพ์ข้อความลงใน ช่องว่างแล้วคลิกที่ "คันหา"

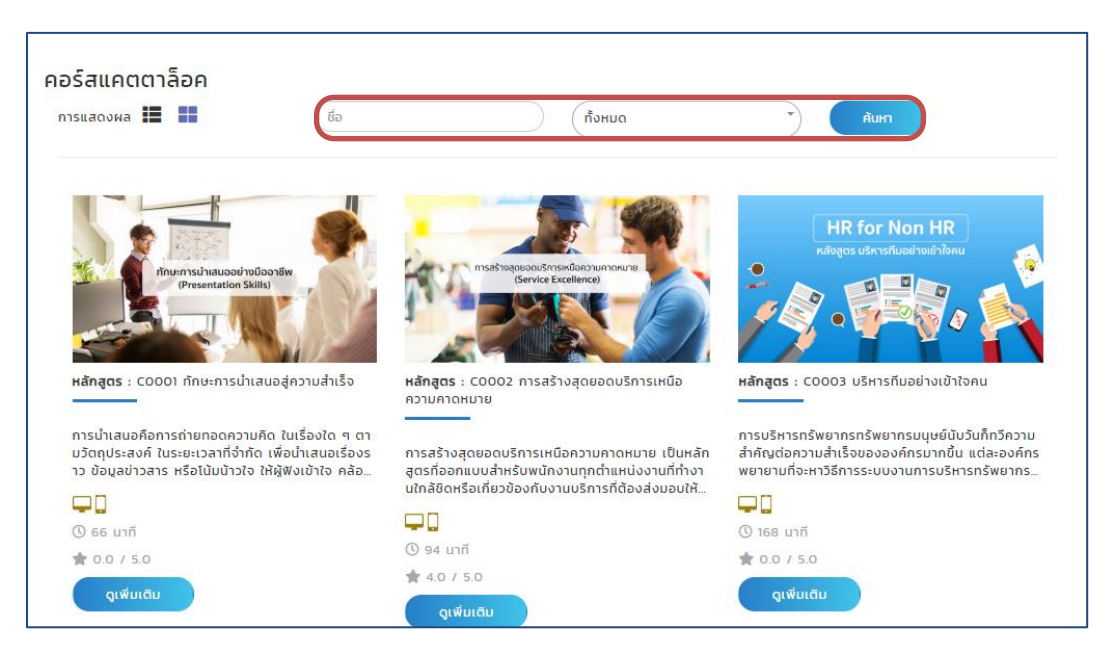

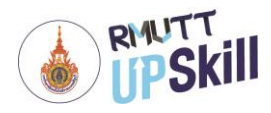

#### คอร์สของฉัน

- 1. เข้าสู่ระบบ
- คลิก หลักสูตร > คอร์สของฉัน
- 3. คอร์สของฉัน เป็นการแสดงรายละเอียดคอร์สการเรียนของผู้ใช้งานทั้งหมด ดังนี้
  - 3.1 คอร์สที่ลงทะเบียนไว้ แสดงจำนวนคอร์สที่ผู้ใช้งานลงทะเบียนไว้ทั้งหมด
  - 3.2 คอร์สที่เรียนจบแล้ว แสดงจำนวนคอร์สที่ผู้ใช้งานเรียนจบแล้ว
  - 3.3 คอร์สที่กำลังเรียน แสดงจำนวนคอร์สที่ผู้ใช้งานกำลังเรียนอยู่
  - 3.4 คอร์สที่ยังไม่เริ่มเรียน แสดงจำนวนคอร์สที่ผู้ใช้งานยังไม่เริ่มเรียน
  - 3.5 รายละเอียดของคอร์ส ผู้ใช้งานสามารถเลือกการแสดงผลและการกรอกข้อมูลของคอร์การเรียนได้ ซึ่งการ แสดงผลจะแสดงชื่อคอร์สการเรียน, ความคืบหน้า และผลการเรียนของแต่ละคอร์สการเรียนนั้นๆ นอกจากนี้ ยังสามารถคลิก "เรียน" เพื่อเรี กิลิกปุ่ม เพื่อดูสรุปผลการเรียนในรูปแบบกราฟใยแมงมุมและผล การเรียนทั้งหมด และคลิก "ยกเลิกคอร์ส" เพื่อยกเลิกคอร์สในแต่ละคอร์สอีกด้วย

|      | การจัดการคอร์สของฉัเ                                           | 1                                                            |                               |                             |                                          |
|------|----------------------------------------------------------------|--------------------------------------------------------------|-------------------------------|-----------------------------|------------------------------------------|
|      | 🗇 คอร์สแคตตาล็อค                                               | Pasร์สของฉัน                                                 | Ш ผลการเรียนของฉัน            | 🕒 จัดการคอร์ส               | 📋 จัดการห้องเรียน                        |
|      | <ul> <li>18</li> <li>3.1 คอร์สที่ลงทะเบียนไว้</li> </ul>       | ว<br>2<br>3.2 คอร์ลที่เรียนจบเ                               | ιăο <b>3.3</b> — Αι           | 🗹<br>3<br>อร์สที่กำลังเรียน | ไป<br>13<br>3.4 คอร์สที่ยังไม่เริ่มเรียน |
|      | การแสดงผล 📕 🖿 🧊                                                | าเรียงโดย 🔻                                                  | กรองข้อมูล ® ทั้งหมด 🛛 ทั่วไป | ป 🔍 ฟังก์ชั่นนอล            |                                          |
| 3.5- | ● All<br>Show 10 ▼ entries<br># ▲                              | <ul> <li>Self-Learning</li> <li>หลักสูตร</li> </ul>          | ≑ ความคืบหน้า ≑               | ผลการเรียน 🔶                | Search:                                  |
|      | <mark>CO001 ทักเ</mark><br>หมวดหมู่: F<br><mark>Basic</mark> ( | ษะการมำเสนอสู่ความสำเร็จ<br>ull Course Category<br>Completed | 100 %                         | 1/8 - Fail                  | (เรียน) (ม<br>ยกเลิกคอร์ส                |

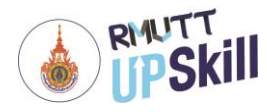

#### ผลการเรียนของฉัน

- 1. เข้าสู่ระบบ
- 2. คลิก หลักสูตร > ผลการเรียนของฉัน
- ผลการเรียนของฉัน เป็นข้อมูลและผลการเรียนแต่ละคอร์สของผู้ใช้งานเป็นรายบุคคล

| การจัดการคอร์สของฉัน        |                                                        |                                                                       |                          |                           |
|-----------------------------|--------------------------------------------------------|-----------------------------------------------------------------------|--------------------------|---------------------------|
| 🗇 คอร์สแคตตาล็อค            | 🕼 คอร์สของฉัน                                          | 🔟 ผลการเรียนของฉัน                                                    | 🖻 จัดการคอร์ส            | 🖞 จัดการห้องเรียน         |
|                             | <b>ຜູ້ດູແລຣະບບ</b><br><sub>ປ້ອບຸດກົວໄປ</sub><br>ອັເນລະ | 1<br>ข้อมูลการทำงาน<br>รหัสพนักงาน:<br>ต่าแหน่ง: -<br>แผนม. Departmen | t                        |                           |
|                             |                                                        | VIEW MORE                                                             |                          |                           |
|                             |                                                        | ข้อมูลการลงทะเบียนหลักสูตร                                            |                          |                           |
|                             | $\oslash$                                              |                                                                       | р                        |                           |
|                             | 18                                                     |                                                                       | 2                        |                           |
| GA                          | ร์สที่ลงทะเบียนไว้<br>1997                             |                                                                       | คอร์สที่เรียนจบแล้ว<br>🏫 |                           |
|                             | 2                                                      |                                                                       | 12                       |                           |
| A                           | <b>ว</b><br>อร์สที่กำลังเรียน                          |                                                                       | คอร์สที่ยังไม่เริ่มเรียน |                           |
|                             |                                                        |                                                                       |                          |                           |
| คอร์สของฉัน 2019            |                                                        |                                                                       |                          |                           |
| • All                       | Self-Learning                                          |                                                                       |                          |                           |
| ทักษะการนำเสนอสู่ความสำเร็จ |                                                        |                                                                       |                          |                           |
| 100                         | ผลลัพธ์:                                               |                                                                       |                          |                           |
|                             |                                                        | A                                                                     | Download Certifi         | cate   ผลสรุปคอร์สทั้งหมด |

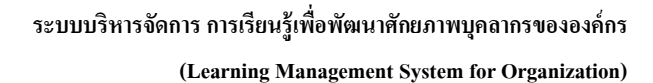

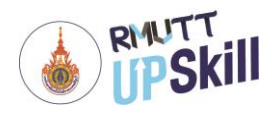

- คลิกที่ Download Certificate จะแสดงใบรับรองให้ดาวน์โหลด

|          | ออกใบประกาศ                                                    |  |
|----------|----------------------------------------------------------------|--|
|          |                                                                |  |
|          | CERTIFICATE                                                    |  |
|          | <b>OF COMPLETION</b><br>ประกาศนียบัตรฉบับนี้ให้ไว้เพื่อแสดงว่า |  |
|          | Natjaporn In                                                   |  |
|          | ได้สำเร็จหลักสูตร                                              |  |
|          | หลักสูตรการจัดทำแผนปฏิบัติการ                                  |  |
|          | วันที่ 2019-08-08 ด้วยคะแบบ 100%                               |  |
| Download |                                                                |  |

- คลิกที่ "ผลสรุปคอร์สทั้งหมด" จะแสดงผลสรุปคอร์สทั้งหมดในรูปแบบกราฟใยแมงมุม, แสดงการใช้เวลาเรียนรวม ทั้งหมด, ผลการเรียนภาพรวม, สรุปผลแบบทดสอบก่อนเรียน-หลังเรียน

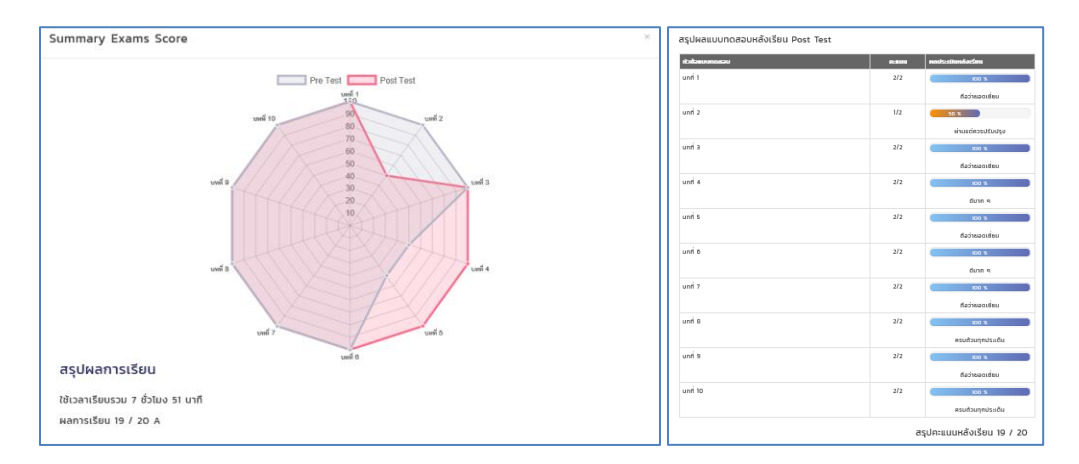

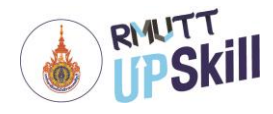

# ส่วนที่ 3 การเข้าเรียนในระบบบริหารจัดการการเรียนรู้ RMUTT UPSKILL

### การลงทะเบียนเรียน

การลงทะเบียนเรียน เป็นการขอเข้าเรียนกับคอร์สที่เปิดสอนอยู่ ซึ่งสามารถลงทะเบียนเรียนได้มากกว่า 1 คอร์สโดย ไม่จำเป็นเรียนคอร์สใดคอร์สหนึ่งจบก่อน ขั้นตอนการลงทะเบียนเรียนมีดังต่อไปนี้

- 1. เข้าสู่ระบบ
- คลิกที่ "หลักสูตร"

| <b>WISIMO</b>    | หน้าแรก 🛛 ห   | ลักสูตร คลังความรู้ บล็อกของฉัด | , Q |   | 🛔 น้อพร อินทร์แสง 🗸 | 🦲 <b>2,444</b><br>ຄະແບບ |
|------------------|---------------|---------------------------------|-----|---|---------------------|-------------------------|
|                  |               |                                 |     |   |                     |                         |
| คอร์สแคตตาล็อค   |               |                                 |     |   |                     |                         |
| 🖻 คอร์สแคตตาล็อค | 🕜 คอร์สของฉัน | 🔤 ผลการเรียนของฉัน              |     |   |                     |                         |
|                  |               |                                 |     |   |                     |                         |
| คอร์สแคตตาล็อค   |               |                                 |     |   |                     |                         |
| การแสดงผล 🗮 📕    | ชื่อ          | ทั้งหมด                         |     | * | ค้นหา               |                         |
|                  |               |                                 |     |   |                     |                         |

คอร์สแคตตาล็อค ค้นหาคอร์สจากชื่อ, คำสำคัญ, รหัสคอร์ส สามารถพิมพ์ข้อความลงในช่องว่างแล้วคลิกที่
 "ค้นหา" เลือกคอร์สที่ต้องการเรียนหรือเข้าไปดูคำอธิบายของคอร์ส โดยคลิกที่ "ดูเพิ่มเติม"

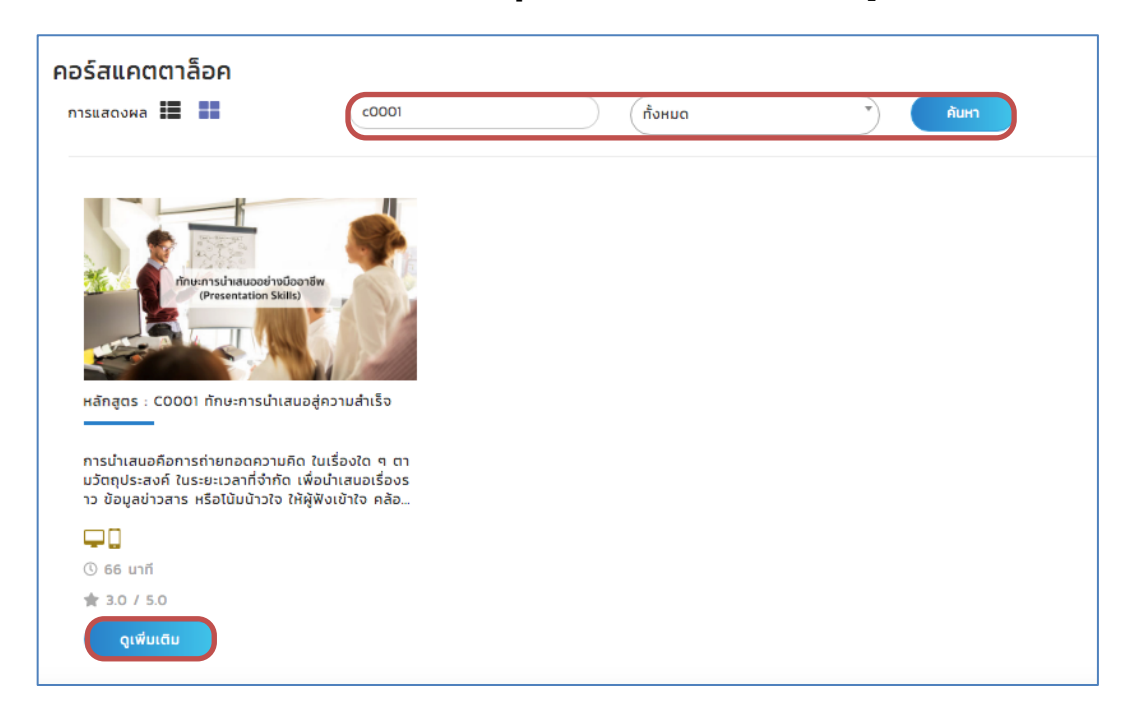

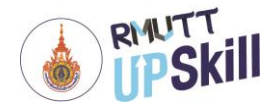

 จะไปยังหน้าคอร์สพรีวิว โดยมีคำอธิบายของคอร์สถึงหลักการและเหตุผล และวัตถุประสงค์ในการเรียนคอร์ส คลิก "ลงทะเบียน" ด้านล่าง เพื่อลงทะเบียนเรียน

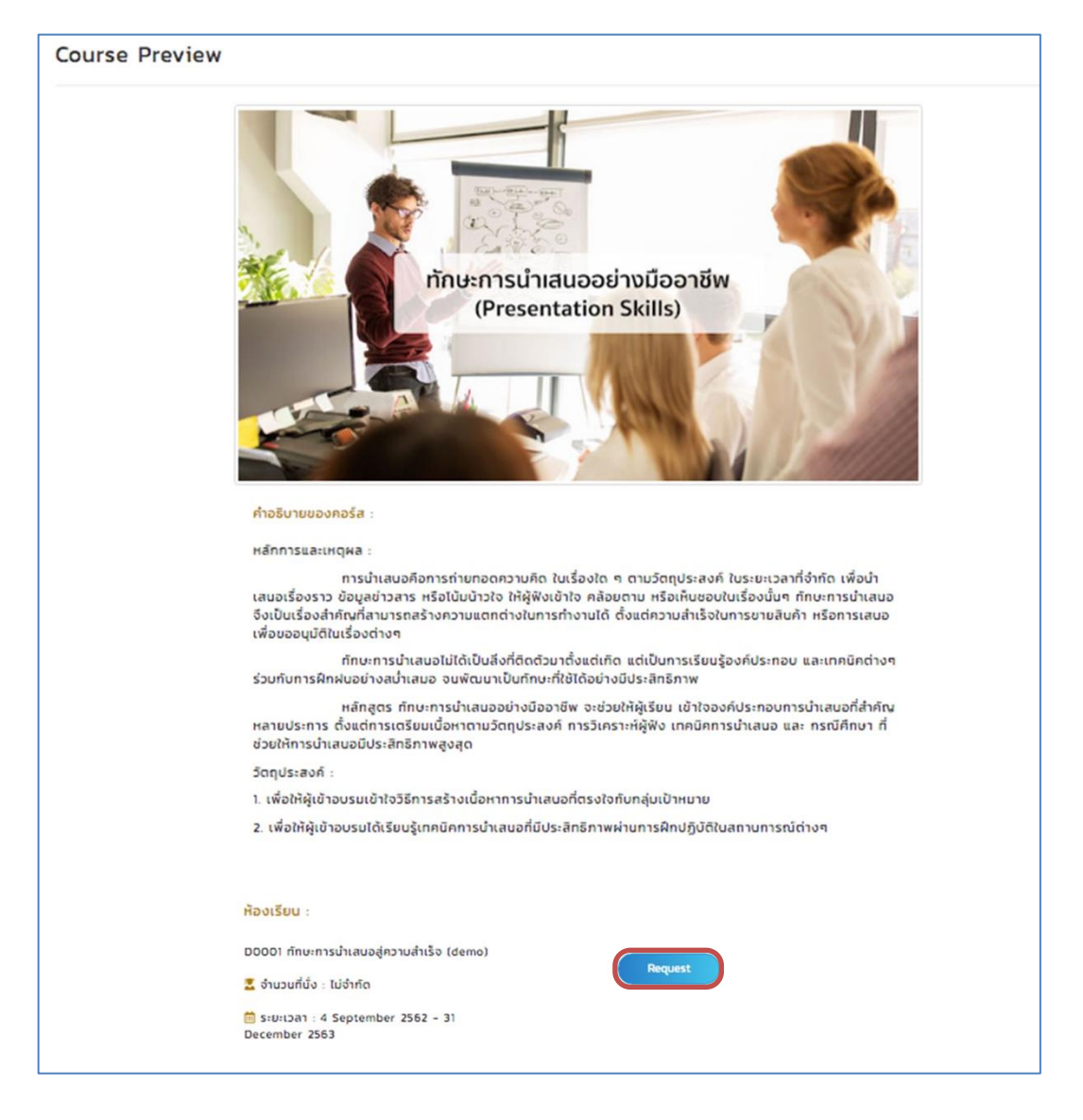

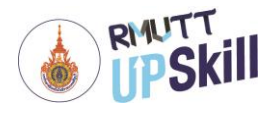

#### การเข้าเรียน

การเข้าเรียน สามารถทำได้ 3 วิธี โดยมีขั้นตอนดังต่อไปนี้

<u>วิธีที่ 1 การเข้าเรียนจากหน้าแรก (Home)</u>

- 1. เข้าสู่ระบบ
- 2. เมนู My Course หรือ Favorite Course คลิกที่ คอร์สที่ต้องการเข้าเรียนได้เลย

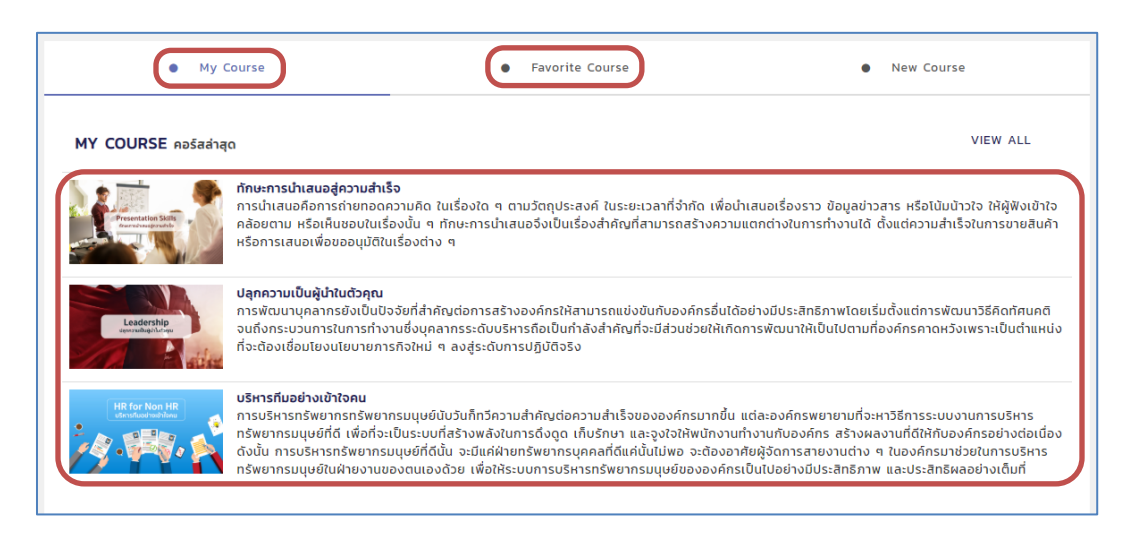

3. จะไปยังหน้าคอร์สเรียนนั้น ผู้เรียนสามารถเริ่มเรียนได้ทันที

|                                                         | COURSE CONTENT LIST COURSE DESCRIPTION                   |
|---------------------------------------------------------|----------------------------------------------------------|
|                                                         |                                                          |
| Presentation Skills<br>ทักษะการนำเสนอสู่ความสำเร็จ      | มบบทดสอบก่อนเรียน (Pre-Test)                             |
|                                                         | บทที่ 1 ความรู้เบื้องต้นเกี่ยวกับการนำเสนอ               |
|                                                         | ความรู้เบื้องต้นเกี่ยวกับการนำเสนอ<br>05.08 บาที         |
| <b>หลักสูตร</b> : C0001 ทักษะการนำเสนอสู่ความสำเร็จ     | 📕 แบบฝึดหัดก้ายบกเรียน บกที่ 1                           |
| ப் டி 📴 🚔<br>Like Favorite Basic 1 ம்ப்ல 6 பார் 9 5யார் | บทที่ 2 การกำหนดวัตถุประสงค์และการวิเคราะห์ก่อนการนำเสนอ |
|                                                         | หลักในการกำหนดวัตถุประสงค์<br>04:26 บาที                 |

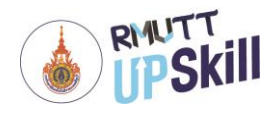

#### <u>วิธีที่ 2 การเข้าเรียนจากหน้าคอร์สแคตตาล็อค</u>

- 1. เข้าสู่ระบบ
- คลิกที่ "หลักสูตร"
- เมื่อเลือกคอร์สที่ต้องการเรียนได้แล้ว คลิกที่ "ดูเพิ่มเติม"

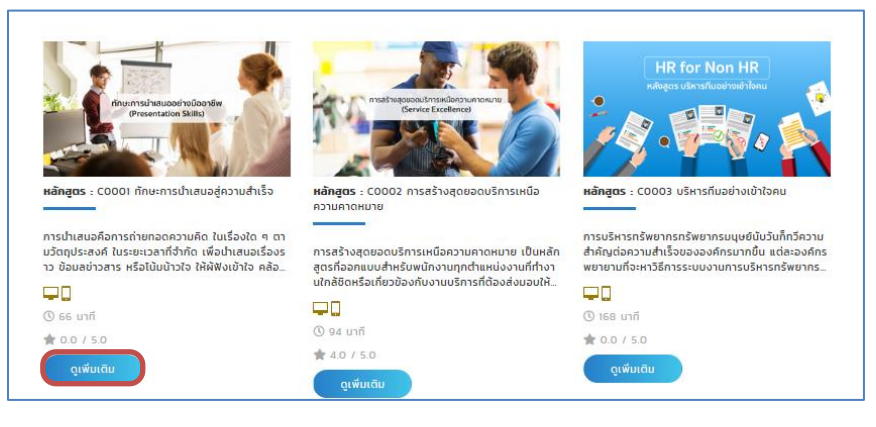

4. จะไปยังหน้าคอร์สพรีวิวของคอร์สเรียนนั้น ผู้เรียนสามารถคลิก "เรียน" เพื่อเริ่มเรียนได้ทันที

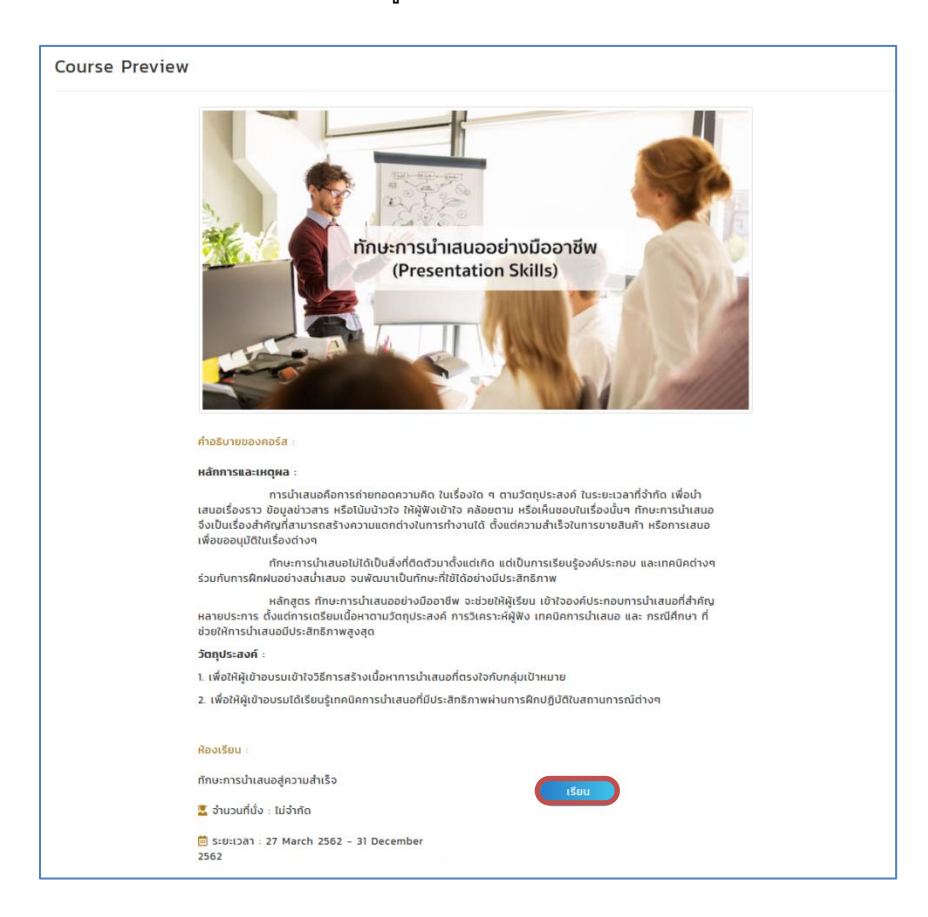

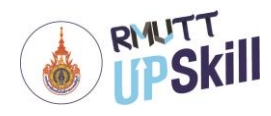

### วิธีที่ 3 การเข้าเรียนจากหน้าคอร์สของฉัน

- 1. เข้าสู่ระบบ
- คลิก หลักสูตร > คอร์สของฉัน
- เมื่อเลือกคอร์สที่ต้องการเรียนได้แล้ว คลิกที่ "เรียน"

| 🗇 คอร์สแคตตาล็อค                                              | 🛯 คอร์สของฉัน                           | Ш ผลการเรียนของฉัน                           |                          |
|---------------------------------------------------------------|-----------------------------------------|----------------------------------------------|--------------------------|
|                                                               |                                         |                                              |                          |
| $\odot$                                                       |                                         |                                              | Ċ                        |
| 9                                                             | 1                                       | 8                                            | 0                        |
| คอร์สที่ลงทะเบียนไว้                                          | คอร์สที่เรียนจ                          | บแล้ว คอร์สที่กำลังเรียน                     | คอร์สที่ยังไม่เริ่มเรียน |
|                                                               | _                                       |                                              |                          |
| การแสดงผล 🏥 👪 จัดเรียง                                        | ໂດຍ 🗸                                   | กรองข้อมูล ๏ิ ทั้งหมด ○ ทั่วไป ○ ฟิงก์ชั่นแล | ba                       |
| Show 10 v entries                                             | หลักสูตร                                | 🗢 ความคืบหน้า 🔶 ผลการเ                       | Search:                  |
| COOOI ทักษะการนัก<br>หมวดหมู่: Full Cour<br>1 Basic (in Progr | เสนอสู่ความสำเร็จ<br>se Category<br>ess | 85 % N//                                     | เรียม โฟ                 |

4. จะไปยังหน้าคอร์สเรียนนั้น ผู้เรียนสามารถเริ่มเรียนได้ทันที

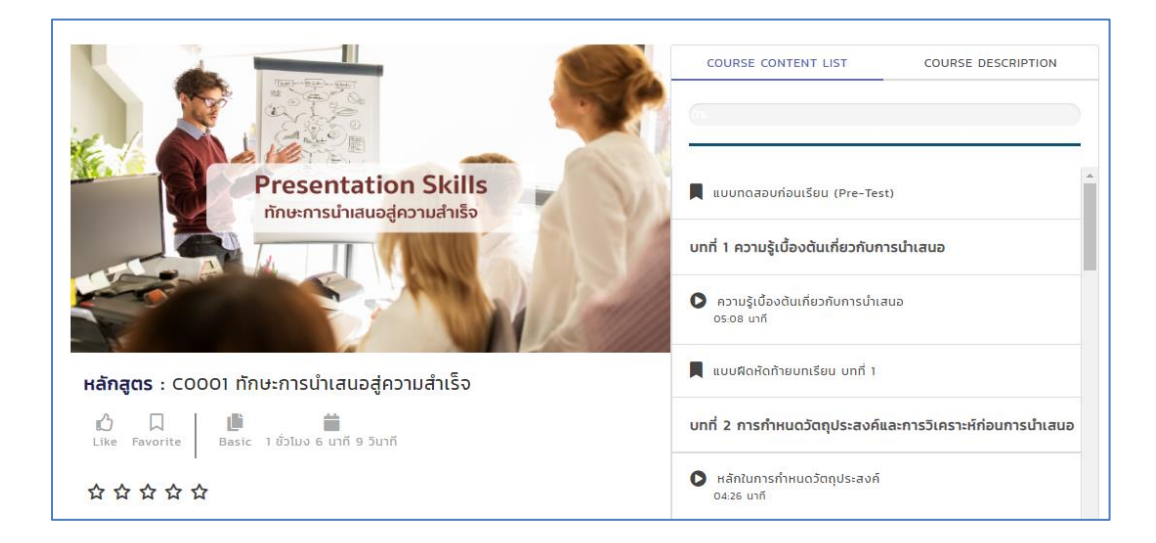

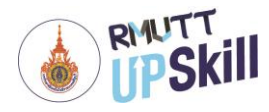

## เนื้อหาบทเรียน

- 1. เข้าสู่ระบบ
- คลิก หลักสูตร > คอร์สของฉัน
- เมื่อเลือกคอร์สที่ต้องการเรียนได้แล้ว คลิกที่ "เรียน"
- 4.จะแสดงหน้าบทเรียน มีส่วนประกอบต่าง ๆ ดังนี้
  - 4.1 หน้าแสดงผลของบทเรียน ซึ่งบทเรียนมีทั้ง motion graphic และละครที่เป็นกรณีศึกษาต่างๆ โดยระบุชื่อ ตอนและเวลาของแต่ละหัวข้อไว้ด้านล่าง
  - 4.2 Course Content List หรือสารบัญบทเรียน แสดงหัวข้อบทเรียนทั้งหมด ผู้เรียนสามรถคลิกที่หัวข้อเพื่อเลือก เรียนได้ตามความสนใจ มีแถบแสดงความคืบหน้าในการเรียนโดยคิดไปเปอร์เซ็นต์ว่าเรียนไปได้มาก เท่าไหร่แล้ว
  - 4.3 Course Description หรือคำอธิบายของคอร์ส แสดงภาพรวมของคอร์ส
  - 4.4 ชื่อหลักสูตร : แสดงชื่อหลักสูตรที่กำลังเรียนอยู่และแสดงเวลาทั้งหมดที่ใช้ในการเรียน นอกจากนี้ยังสามารถ กด Like หรือ Favorite ได้อีกด้วย

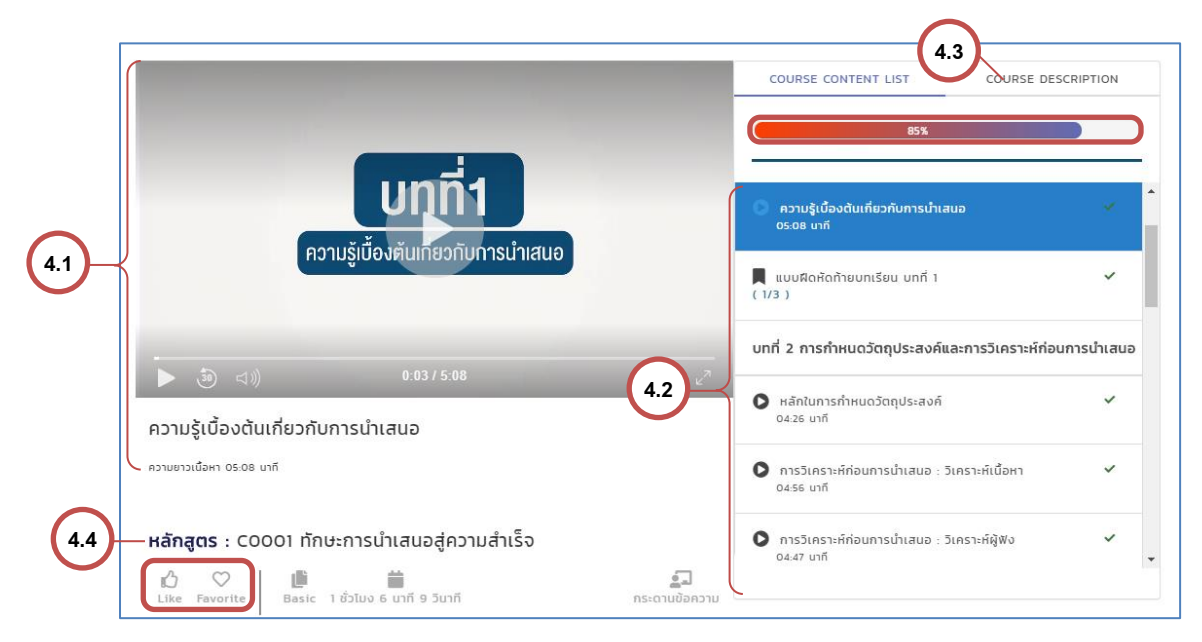

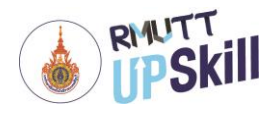

#### แบบทดสอบ

แบบทดสอบ เป็นส่วนหนึ่งของคอร์ส มีทั้งแบบทดสอบก่อนเรียน, แบบฝึกหัดท้ายบท, แบบทดสอบหลังเรียน ใช้ใน การวัดและประเมินผลการเรียน

- 1. เข้าสู่ระบบ
- คลิก หลักสูตร > คอร์สของฉัน
- เมื่อเลือกคอร์สที่ต้องการเรียนได้แล้ว คลิกที่ "เรียน"
- 4. เลือกแบบทดสอบ คลิกที่ "เริ่มทำแบบทดสอบ"
- ระแสดงหน้าแบบทดสอบ ในการทำแบบทดสอบคลิกเลือกคำตอบที่ต้องการแล้วคลิก "ข้อถัดไป" เมื่อทำ แบบทดสอบครบทุกข้อคลิก "Finish"

| แบบทดสอบก่อนเรียน (Pre-Test)                                      | ×   |
|-------------------------------------------------------------------|-----|
| 1.การสบตากับผู้ฟังมีประโยชน์อย่างไรต่อการนำเสนอ                   |     |
| 🔘 เพื่อดึงความสนใจจากผู้ฟังไว้กับตัวผู้นำเสนอตลอดเวลาของการนำเสนอ |     |
| 🔘 เพื่อให้ผู้นำเสนอลดความประหม่าในระหว่างการนำเสนอ                |     |
| 🔘 เพื่อให้ผู้นำเสนอสังเกตผู้ฟัง                                   |     |
| 🔍 ถูกทุกข้อ                                                       |     |
| ▶ ข้อถัดไป                                                        | 1/8 |

6. แสดงคะแนนแบบทดสอบและผลการแบบทดสอบว่า Pass (ผ่าน) หรือ Fail (ไม่ผ่าน)

คลิก "เริ่มทำแบบทดสอบใหม่อีกครั้ง" เพื่อทำแบบทดสอบใหม่หรือคลิก "เฉลยคำตอบ" เพื่อดูเฉลย

|                                             | COURSE CONTENT LIST COURSE DESCRIPTION                       | ON |
|---------------------------------------------|--------------------------------------------------------------|----|
|                                             | 85%                                                          |    |
| แบบฝึดหัดท้ายบทเรียน บทที่ 5                |                                                              |    |
| Score 0 / 4                                 | ผลกการออกแบบสอการนาเสนอ<br>05:04 นาที                        | *  |
| Fail                                        | ข้อควรระวังในการออกแบบสื่อการนำเสนอ<br>กระคง แต่ที่          | ~  |
| 🔁 เริ่มทำแบบทดสอนใหม่อีกครั้ง 🛛 📀 เฉลยคำตอบ | 03.04 um                                                     |    |
|                                             | รูปแบบการนำเสนอที่เหมาะสมกับเนื้อหาแต่ละประเภท<br>07:01 นาที |    |

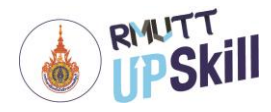

## สรุปผลการเรียน

สรุปผลการเรียน เป็นสรุปผลการเรียนจากการทำแบบทดสอบทั้งหมด

- 1. เข้าสู่ระบบ
- คลิก หลักสูตร > คอร์สของฉัน
- หลังจากเรียนและทำแบบทดสอบครบทุกบทเรียนแล้ว ระบบจะแสดงหัวข้อ "Summary Exams Score" หรือ สรุปผลการเรียนขึ้นมา

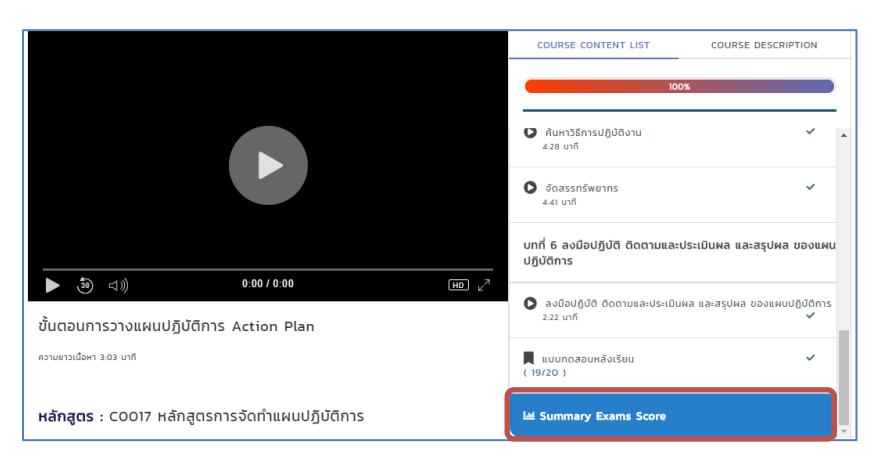

 คลิกที่ "Summary Exams Score" เพื่อดูสรุปผลการเรียน โดยจะแสดงเป็นกราฟใยแมงมุมแสดงผลวิเคราะห์ว่า ผู้เรียนต้องเสริมหรือไม่ถนัดในเรื่องใด พร้อมทั้งแสดงเวลาที่ใช้ในการเรียนอีกด้วย

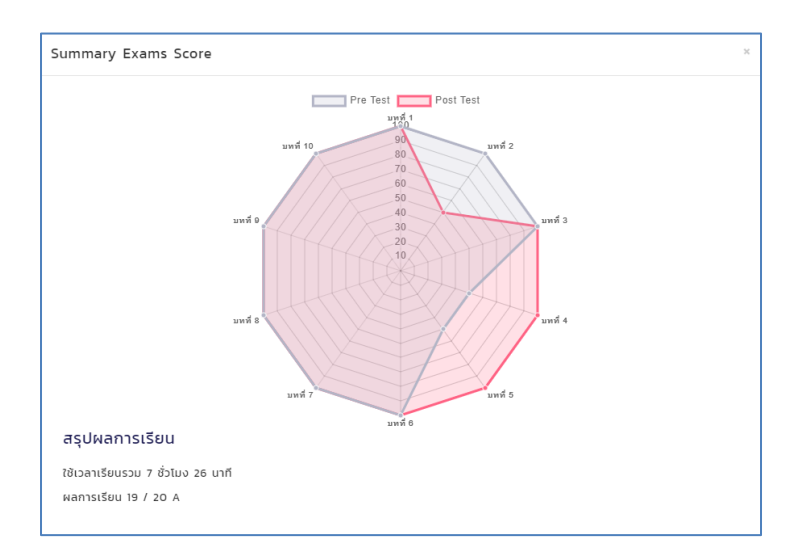

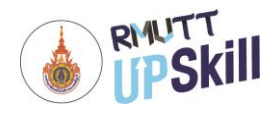

# ส่วนที่ 4 การใช้งานคลังความรู้

**คลังความรู้** เป็นการคลังความรู้กลางในการแชร์บทความหรือข่าวสารที่เป็นข้อมูลความรู้ต่าง ๆ ทั้งที่เกี่ยวข้องกับ แผนกในองค์กรและบทความหรือข่าวสารที่น่าสนใจจากผู้ดูแลระบบหรือผู้ใช้งานคนอื่น ๆ เป็นผู้โพสต์ โดยมีเมนูการใช้งาน ดังนี้

## การเพิ่มคลังความรู้

- 1. เข้าสู่ระบบ
- คลิกที่ คลังความรู้
- 3. คลิกที่ 🖉 บริเวณมุมขวาล่าง

| UPSkill                                                                                     | หน้าแรก หลักสูตร | คลังความรู้ | บล็อกของฉัน รายงาน | Q 🤞 |                    | <i>אוונוש</i> אוגאס אוגאס אוגאס אוגאס אוגאס אוגאס אוגאס אוגאס אוגאס אוגאס אוגאס אוגאס אוגאס אוגאס אוגאס אוגאס אוגאס א<br>אוגאס אוגאס אוגאס אוגאס אוגאס אוגאס אוגאס אוגאס אוגאס אוגאס אוגאס אוגאס אוגאס אוגאס אוגאס אוגאס אוגאס אוגאס אוגא |   |
|---------------------------------------------------------------------------------------------|------------------|-------------|--------------------|-----|--------------------|----------------------------------------------------------------------------------------------------|---|
| ลังความรู้ 🔷 🛤                                                                              | u )              |             |                    |     |                    |                                                                                                    |   |
|                                                                                             |                  |             |                    |     | อยากรู้ search เลย | Q ŘUH                                                                                                    |   |
| Suadowa := New                                                                              | ist • All        |             |                    |     |                    |                                                                                                    | 2 |
| SUIdoowa New                                                                                | All              |             |                    |     |                    |                                                                                                    |   |
| t                                                                                           | All              |             |                    |     |                    |                                                                                                    |   |
| t<br>t<br>t<br>t<br>t<br>t<br>t<br>t<br>t<br>t<br>t<br>t<br>t<br>t<br>t<br>t<br>t<br>t<br>t |                  |             |                    |     |                    |                                                                                                    |   |
| t<br>t<br>t<br>t<br>t<br>t<br>t<br>t<br>t<br>t<br>t<br>t<br>t<br>t<br>t<br>t<br>t<br>t<br>t | Est Au           |             |                    |     |                    |                                                                                                    |   |

- 4. จะแสดงหน้าที่ใช้เขียนบทความ โดยมีขั้นตอนดังนี้
  - 4.1 หัวข้อโพสต์ : ใส่หัวข้อหรือชื่อเรื่องของบทความ
  - 4.2 หมวดหมู่ : เลือกหมวดหมู่บทความว่าเป็นการแชร์ความรู้ที่เกี่ยวข้องแผนกงานส่วนใด (เลือกได้เพียง 1 หมวดหมู่เท่านั้น)
  - 4.3 หมวดหมู่ย่อย : เลือกหมวดหมู่ย่อยโพสต์ (เลือกได้เพียง 1 หมวดหมู่ย่อยเท่านั้น)
  - 4.4 Tag : เลือกแท็กที่กำหนดไว้แล้ว
  - 4.5 Add Tag Name : เพิ่มแท็กใหม่

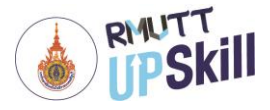

| Add Knowledge Management  |                 |
|---------------------------|-----------------|
| 41 หัวข้อโพสต์            |                 |
| 4.2 + HUDCHU<br>4.4 - Tag | 4.3 + HUDCHUBBB |

4.6 เนื้อหา : ใส่เนื้อหาของบทความ

4.7 Private : หากต้องการความเป็นส่วนตัวไม่ให้ผู้อื่นเห็นบทความนี้ให้ติ๊ก Private

4.8 Not Comment : หากไม่ต้องการให้แสดงความคิดเห็นใต้บทความให้ติ๊ก Not Comment

4.9 เพิ่มไฟล์ : คลิก Browse เพื่อเพิ่มไฟล์ (.doc, .docx, .ppt, .pptx, .pdf, .rar, .txt, .xls, .xlsx, .zip, .mp3)

4.10 เพิ่มรูปภาพ : คลิก Browse เพื่อเพิ่มรูปภาพ (.jpeg, .jpg, .png)

| 4.6 — | File 👻 Edit 🕶                                                                                                    | View - F                                                        | ormat 👻                      |               |             |           |           |   |                |
|-------|----------------------------------------------------------------------------------------------------|-----------------------------------------------------------------|------------------------------|---------------|-------------|-----------|-----------|---|----------------|
|       | Soft Soft                                                                                                    | ats - B                                                         | I ≣                          | Ξ 3           |             | ⊒∍⊒       |           |   |                |
|       |                                                                                                    |                                                                 |                              |               |             |           |           |   |                |
|       |                                                                                                    |                                                                 |                              |               |             |           |           |   |                |
|       |                                                                                                    |                                                                 |                              |               |             |           |           |   |                |
|       |                                                                                                    |                                                                 |                              |               |             |           |           |   |                |
|       |                                                                                                    |                                                                 |                              |               |             |           |           |   |                |
|       |                                                                                                    |                                                                 |                              |               |             |           |           | P | OWERED BY TINY |
|       |                                                                                                    |                                                                 |                              |               |             |           |           |   |                |
|       |                                                                                                    |                                                                 |                              |               |             |           |           |   |                |
|       | 🗌 Private                                                                                                    |                                                                 |                              |               |             |           |           |   |                |
|       | <ul> <li>Private</li> <li>Not Comment</li> </ul>                                                                                                    | t                                                               |                              |               |             |           |           |   |                |
| 1.8   | <ul> <li>Private</li> <li>Not Comment</li> </ul>                                                                                                    | t                                                               |                              |               |             |           |           |   |                |
| 4.8   | Private     Not Commen                                                                                                    | t                                                               |                              |               |             |           |           |   |                |
| 4.8   | Private Not Commen                                                                                                    | t<br>ocx, .ppt, .                                               | .pptx, .pc                   | lf, .rar, .t: | ct, .xls, . | xlsx, .zi | ip, .mp3) |   |                |
| 4.8   | <ul> <li>Private</li> <li>Not Commen</li> <li>เพิ่มไฟล์ (.doc, .d<br/>Choose Files N<br/>Selected files:</li> </ul>                                                 | t<br>ocx, .ppt, .<br>lo file chose                              | .pptx, .pc<br>en             | lf, .rar, .t: | kt, .xls, . | xlsx, .z  | ip, .mp3) |   |                |
| 4.8   | Private Not Commen  iwuIWá (.doc, .d Choose Files N Selected files:                                                                                                 | t<br>ocx, .ppt, .<br>lo file chose                              | .pptx, .pc<br>en             | lf, .rar, .t: | ct, .xls, . | xlsx, .zi | ip, .mp3) |   |                |
| 4.8   | <ul> <li>Private</li> <li>Not Commen</li> <li>เพิ่มไฟล์ (.doc, .d<br/>Choose Files N<br/>Selected files:</li> <li></li></ul>                                        | t<br>ocx, .ppt, .<br>lo file chose<br>gjpg, .pn                 | .pptx, .pc<br>en<br>g)       | lf, .rar, .t: | ct, .xls, . | xlsx, .z  | ip, .mp3) |   |                |
| 4.9 - | <ul> <li>Private</li> <li>Not Commen</li> <li>เพิ่มไฟล์ (.doc, .d<br/>Choose Files N<br/>Selected files:</li> <li>-เพิ่มรูปภาพ (.jper<br/>Choose Files N</li> </ul> | t<br>ocx, .ppt, .<br>lo file chose<br>gjpg, .pn<br>lo file chos | .pptx, .pc<br>en<br>g)<br>en | lf, .rar, .t: | rt, .xls, . | xlsx, .zi | ip, .mp3) |   |                |

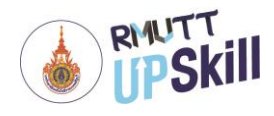

4.11 เพิ่มลิงค์ : ใส่ลิงค์ไปยังเว็บต่าง ๆ ที่เกี่ยวข้อง

4.12 เพิ่มวิดีโอ : คลิก "Choose File" เพื่อเพิ่มวิดีโอ (.mp4) จากนั้นคลิก "Upload"

- 4.13 Approve : เป็นการรับรองคุณภาพบทความนี้ ซึ่งจะมีเฉพาะในระบบของผู้ดูแลระบบเท่านั้น
- คลิก "Preview" เพื่อดูตัวอย่างบทความก่อนโพสต์
- คลิก "Save Draft" เพื่อบันทึกแบบร่างไว้
- คลิก "**Post**" เพื่อโพสต์บทความ

| 4.11 | - เพิ่มลิงค์                                                     |
|------|------------------------------------------------------------------|
| 4.12 | เพิ่มวิดีโอ (.mp4)<br>Choose File No file chosen<br>Upload<br>0% |
| 4.13 | Preview SAVE DRAFT POST                                          |

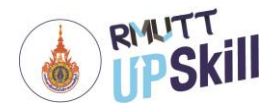

## การใช้งานคลังความรู้

**คลังความรู้** เป็นการคลังความรู้กลางในการแชร์บทความที่เป็นข้อมูลความรู้ต่าง ๆ ดังนั้ผู้ใช้งานสามารถเข้าไปอ่าน บทความในคลังความรู้กลางได้ทุกบทความและยังสามารถกดไลค์, แสดงความคิดเห็น และประเมินผลบทความที่เข้าไปอ่าน ได้อีกด้วย โดยมีวิธีการใช้งานดังนี้

- 1. เข้าสู่ระบบ
- คลิกที่ คลังความรู้ จากนั้นคลิกที่ ชื่อบทความที่สนใจ

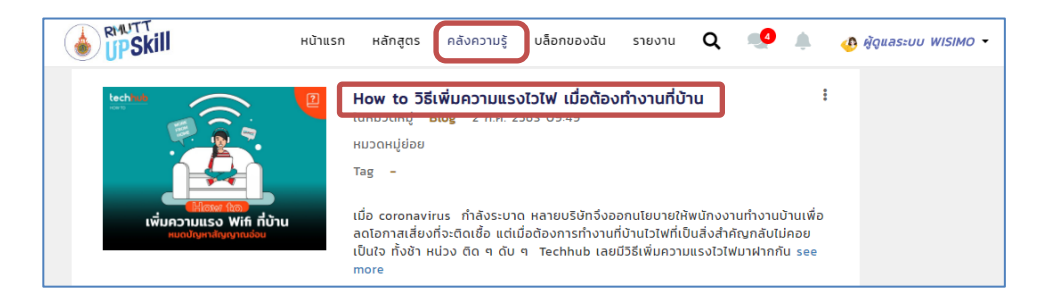

- จะไปยังหน้าบทความนั้น โดยผู้ใช้งานสามารถอ่านบทความได้จากหน้านี้ โดยผู้ใช้งานสามารถให้ Feedback ต่าง ๆ ได้ โดยเลื่อนลงมาด้านล่างของบทความ จะมีปุ่มต่าง ๆ คือ
  - ปุ่ม 🔥 คือปุ่มกดไลค์หรือปุ่มถูกใจ เมื่อกดไลค์แล้วปุ่มจะเป็นสีแดง

เขียนแสดงความคิดเห็น ผู้ใช้งานสามารถเขียนแสดงความคิดเห็นลงในช่องว่าง เมื่อเขียนเสร็จให้คลิก "แสดง
 ความคิดเห็น"

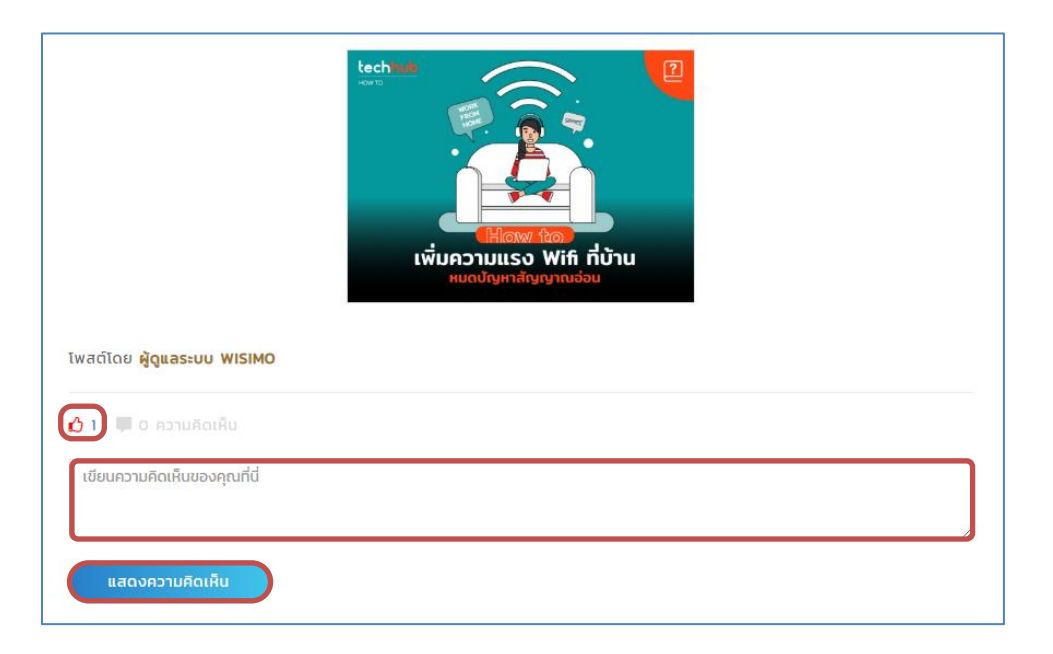

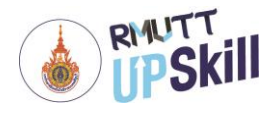

# ส่วนที่ 5 การใช้งานบล็อกของฉัน

## การเพิ่มบล็อกของฉัน

บล็อกของฉัน เป็นหน้าที่แสดงบทความหรือข่าวสารที่เป็นข้อมูลความรู้ต่าง ๆ ของผู้ใช้งานโพสต์เท่านั้น โดยแชร์ บทความหรือข่าวสารที่ผู้ใช้งานสนใจ ไม่จำเป็นเกี่ยวข้องกับแผนกในองค์กร วิธีการโพสต์จะใช้งานเมนูเดียวกับคลังความรู้ ซึ่งมีเมนูการใช้งาน ดังนี้

- 1. เข้าสู่ระบบ
- คลิกที่ บล็อกของฉัน
- 3. คลิกที่ 🖉 บริเวณมุมขวาล่าง

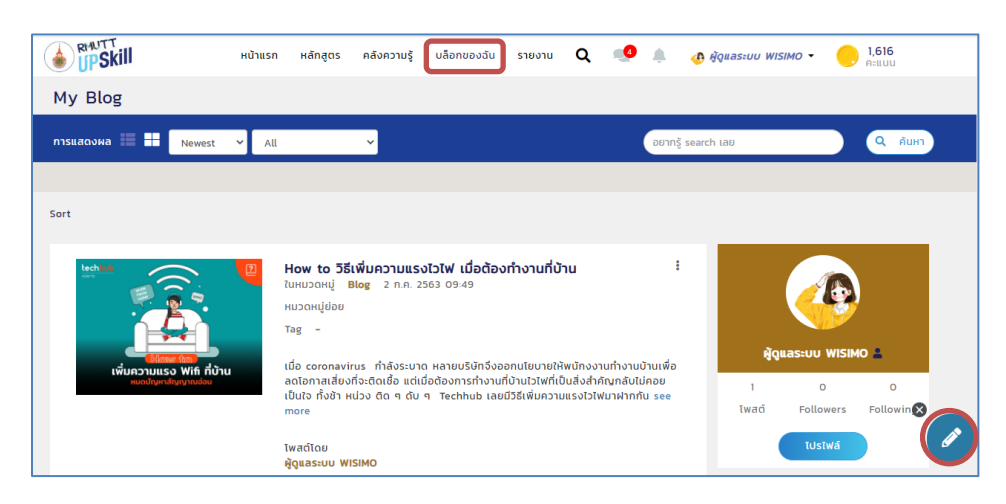

- 4. จะแสดงหน้าที่ใช้เขียนบทความ โดยมีขั้นตอนดังนี้
  - 4.1 หัวข้อโพสต์ : ใส่หัวข้อหรือชื่อเรื่องของบทความ
  - 4.2 หมวดหมู่ : เลือกหมวดหมู่บทความว่าเป็นการแชร์ความรู้ที่เกี่ยวข้องแผนกงานส่วนใด หากเป็นเรื่องที่สนใจ แต่ไม่เกี่ยวกับแผนกในองค์กรก็ไม่ต้องใส่
  - 4.3 หมวดหมู่ย่อย : เลือกหมวดหมู่ย่อยโพสต์
  - 4.4 Tag : เลือกแท็กที่กำหนดไว้แล้ว
  - 4.5 Add Tag Name : เพิ่มแท็กใหม่

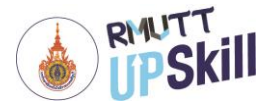

| Add Knowledge Management |                    |
|--------------------------|--------------------|
| 4.1 หัวข้อโพสต์          |                    |
| <b>4.2</b> + низанці     | 4.3 + หมวดหมู่ย่อย |
| <b>4.4</b> Tag           | 4.5 Add Tag Name   |

4.6 เนื้อหา : ใส่เนื้อหาของบทความ

4.7 Private : หากต้องการความเป็นส่วนตัวไม่ให้ผู้อื่นเห็นบทความนี้ให้ติ๊ก Private

4.8 Not Comment : หากไม่ต้องการให้แสดงความคิดเห็นใต้บทความให้ติ๊ก Not Comment

4.9 เพิ่มไฟล์ : คลิก Browse เพื่อเพิ่มไฟล์ (.doc, .docx, .ppt, .pptx, .pdf, .rar, .txt, .xls, .xlsx, .zip, .mp3)

4.10 เพิ่มรูปภาพ : คลิก Browse เพื่อเพิ่มรูปภาพ (.jpeg, .jpg, .png)

| File - E                                                                                                    | Edit - View                                                                   | - Forma                                   | t -          |               |        |             |        |          |
|----------------------------------------------------------------------------------------------------|-------------------------------------------------------------------------------|-------------------------------------------|--------------|---------------|--------|-------------|--------|----------|
| 5 0                                                                                                    | Formats -                                                                     | B <i>I</i>                                | ΞΞ           | ∃≣            | €      |             |        |          |
|                                                                                                    |                                                                               |                                           |              |               |        |             |        |          |
|                                                                                                    |                                                                               |                                           |              |               |        |             |        |          |
|                                                                                                    |                                                                               |                                           |              |               |        |             |        |          |
|                                                                                                    |                                                                               |                                           |              |               |        |             |        |          |
|                                                                                                    |                                                                               |                                           |              |               |        |             |        |          |
|                                                                                                    |                                                                               |                                           |              |               |        |             |        |          |
|                                                                                                    |                                                                               |                                           |              |               |        |             |        |          |
|                                                                                                    |                                                                               |                                           |              |               |        |             | POWERE | ED BY TI |
| Private                                                                                                    | 2                                                                             |                                           |              |               |        |             |        |          |
| Private                                                                                                    | e<br>omment                                                                   |                                           |              |               |        |             |        |          |
| - 🗌 Private<br>- 🗌 Not Co<br>                                                                                                    | e<br>omment<br>doc, .docx, .j                                                 | opt, .pptx                                | , .pdf, .rar | , .txt, .xls, | .xlsx, | .zip, .mp3) |        |          |
| <ul> <li>Private</li> <li>Not Co</li> <li>เพิ่มไฟล์ (.<br/>Choose F</li> </ul>                                                          | eomment<br>doc, .docx, .j<br>iles No file                                     | ppt, .pptx<br>chosen                      | , .pdf, .rar | , .txt, .xls, | .xlsx, | .zip, .mp3) |        |          |
| - Not Co<br>- Wulwa (.<br>Choose F<br>Selected                                                                                          | doc, .docx, .j<br>iles No file<br>files:                                      | opt, .pptx<br>chosen                      | ; .pdf, .rar | , .txt, .xls, | .xlsx, | .zip, .mp3) |        |          |
| - Private<br>- Not Co<br>- เพิ่มไฟล์ (.<br>Choose F<br>Selected                                                                         | e<br>omment<br>doc, .docx, .j<br>Files No file<br>files:                      | ppt, .pptx<br>chosen                      | ; .pdf, .rar | , .txt, .xls, | .xlsx, | .zip, .mp3) |        |          |
| Private     Not Co     เพิ่มไฟล์ (.     Choose F Selected     -เพิ่มรูปภาพ                                                              | e<br>omment<br>doc, .docx, .j<br>files<br>No file<br>files:<br>v (.jpeg, .jpg | ppt, .pptx<br>chosen<br>; .png)           | ; .pdf, .rar | , .txt, .xls, | .xlsx, | .zip, .mp3) | <br>   |          |
| <ul> <li>Private</li> <li>Not Co</li> <li>เพิ่มไฟล์ (.<br/>Choose F</li> <li>Selected</li> <li>เพิ่มรูปภาพ</li> <li>Choose F</li> </ul> | doc, .docx, .j<br>iles No file<br>files:<br>w (.jpeg, .jpg<br>Files No file   | ppt, .pptx<br>chosen<br>, .png)<br>chosen | , .pdf, .rar | , .txt, .xls, | .xlsx, | .zip, .mp3) |        |          |

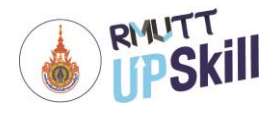

4.11 เพิ่มลิงค์ : ใส่ลิงค์ไปยังเว็บต่าง ๆ ที่เกี่ยวข้อง

4.12 เพิ่มวิดีโอ : คลิก "Choose File" เพื่อเพิ่มวิดีโอ (.mp4) จากนั้นคลิก "Upload"

| 4.11 |                                                                  |                         |
|------|------------------------------------------------------------------|-------------------------|
| 4.12 | เพิ่มวิดีโอ (.mp4)<br>Choose File No file chosen<br>Upload<br>0% |                         |
|      |                                                                  | Preview SAVE DRAFT POST |

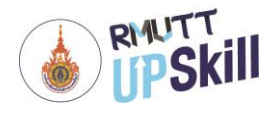

### การจัดการบล็อกของฉัน

**การจัดการบล็อกของฉัน** เป็นการจัดการบทความทั้งหมดผู้ใช้งานบุคคล โดยมีเมนูการจัดการดังนี้

1. เข้าสู่ระบบ

คลิกที่ คลังความรู้ ที่ต้องการจัดการ จากนั้นคลิกที่สัญลักษณ์ <u></u>ที่มุมขวาของบทความ จะแสดงเมนูย่อย
 ขึ้นมา

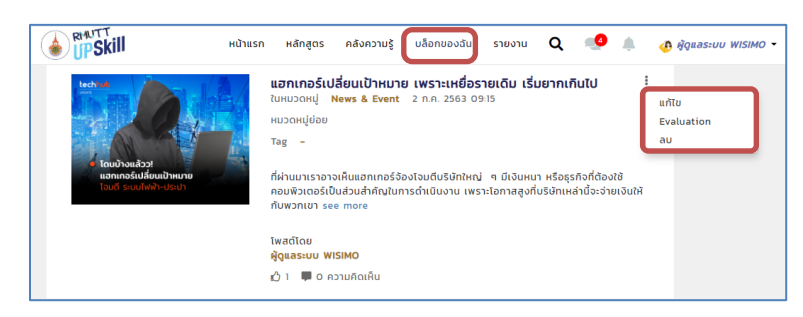

- 3. คลิกที่ "แก้ไข" จะสามารถเข้าไปแก้ไขข้อมูลต่าง ๆ ของบทความได้ทั้งหมดเหมือนการเพิ่มบล็อกของฉัน (หน้า
   21)
- คลิกที่ "Evaluation" หากบทความของผู้ใช้งานได้รับอนุมัติจากผู้ดูแลระบบและมีการสร้างแบบประเมินจะแสดง แบบประเมินให้ดูแบบประเมินได้

| แบบประเมิน |           |   |   |           |   | × |
|------------|-----------|---|---|-----------|---|---|
|            |           |   |   | ผลประเมิน |   |   |
| ข้อ        | คำถาม     | 5 | 4 | 3         | 2 | 1 |
| 1          | ประเมิน 1 | 2 | o | o         | o | o |
| 2          | ประเมิน 2 | 1 | 1 | o         | o | 0 |

5. คลิกที่ **"ลบ"** เพื่อลบบทความ เมื่อคลิก "ลบ" จะแสดง pop up ขึ้น คลิก "OK"

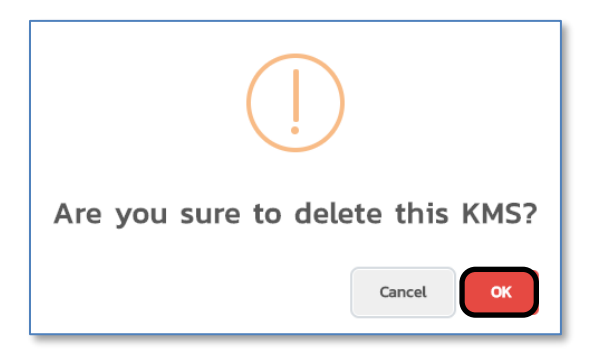

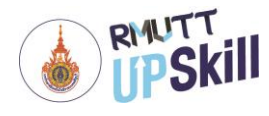

## ส่วนที่ 6 กิจกรรมและของรางวัล

#### กิจกรรมระบบ

กิจกรรมระบบ เป็นกิจกรรมสะสมคะแนนเมื่อเข้าเรียน สร้างบทความ แสดงความคิดเห็นในบทความ หรือร่วม กิจกรรมพิเศษ โดยคะแนนนี้สามารถนำไปเพิ่มเลเวล แลกสิทธิ์เข้าร่วมกิจกรรม หรือใช้แลกของรางวัลได้ เมื่อเข้าร่วม กิจกรรมพิเศษ หรือผ่านภารกิจที่กำหนดไว้ จะได้รับรางวัลเหรียญเกียรติยศ (Badge) เป็นสัญลักษณ์ความสำเร็จด้านต่าง ๆ โดยกิจกรรมจะมีข้อมูลแจ้งดังนี้

1. เข้าสู่ระบบ

## 2. คลิกที่ ชื่อโปรไฟล์ > กิจกรรมและของรางวัล

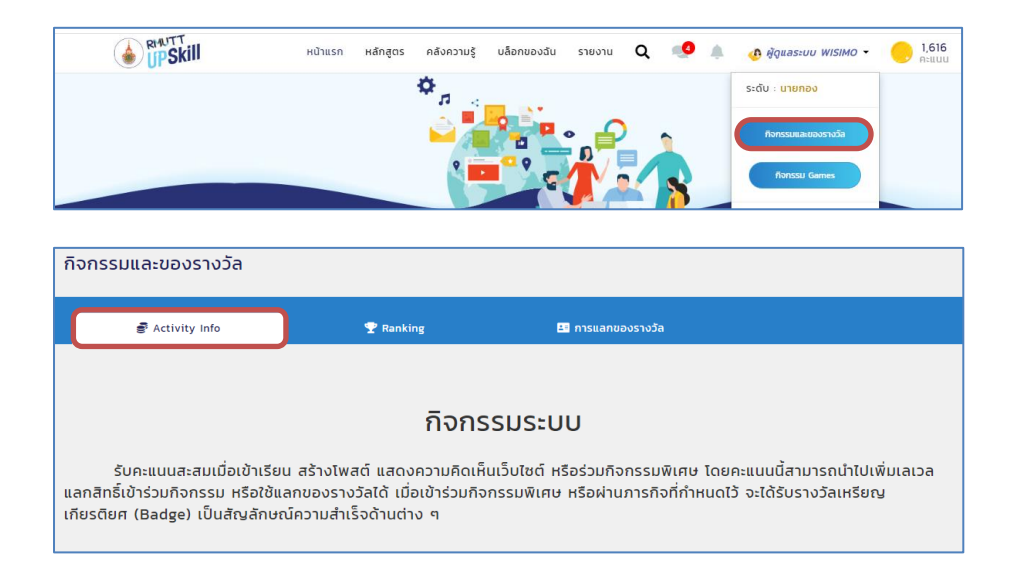

#### 3. กิจกรรมและ Games

- My Profile เริ่มต้นใช้งานระบบ โดยการลงชื่อเข้าใช้ระบบ และอัพเดตโปรไฟล์ของคุณ พร้อมรับคะแนน

- My Learn ออกสำรวจหลักสูตรเรียนออนไลน์ที่คุณสนใจ เข้าเรียนจนจบอย่างน้อย 2 หลักสูตร รับคะแนนสะสม เพื่อไปขั้นต่อไป

- My Knowledge แบ่งบันความรู้ของคุณให้เพื่อนนักสำรวจ แชร์ทิป โดยเขียนเรื่องราวความรู้ กระทู้ไหนได้รับ การ Approve ว่าเป็นกระทู้แนะนำ จะได้รับคะแนนพิเศษ

- My Blog ทักทายนักสำรวจคนอื่น ๆ ในระบบ โดยการเขียน บทความลงในบล็อกของคุณเอง แบ่งบันความรู้ รับเลยคะแนนพิเศษ

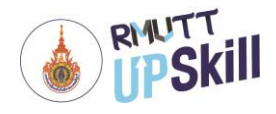

- My Like สร้างกระทู้ รับยอด Like สูง รับคะแนนสะสม

- My Subscribe & My Follow ติดตามเรื่องราวของนักสำรวจคนอื่น อัพเดต ข่าวสารไม่ตกเทรนด์ โดยการกด Subscribe หรือ Follow ตามหมวดหมู่ที่สนใจ เป็นอันจบภารกิจ

4. วิธีได้รับคะแนนสะสม เงื่อนไขการรับคะแนน มีดังนี้

- Login เข้าสู่ระบบวันต่อวัน 7 วันติดต่อกัน รับคะแนนตามจำนวนวัน (ตั้งแต่วันที่ 8 เป็นต้นไป รับวันละ 7 คะแนน)

- Update Profile สร้างประวัติส่วนตัว อัพเดทข้อมูลส่วนตัวและอัพโหลดรูปตัวเองครั้งแรก รับ 50 คะแนน
- Assignment Complete ส่งการบ้านตามที่ผู้สอนกำหนด (เฉพาะบางหลักสูตรที่ผู้สอนแจ้งไว้) จนครบตาม กำหนด จะได้รับ 100 คะแนน
- Examination Complete ทำคะแนนสอบได้ตามข้อกำหนด
  - เกรด A ครั้งแรก = 50 คะแนน
  - เกรด B ครั้งแรก = 40 คะแนน
  - เกรด C ครั้งแรก = 30 คะแนน
  - เกรด D ครั้งแรก = 20 คะแนน
- Course Complete เรียนจบหลักสูตร เมื่อเรียนจบหลักสูตรจะได้รับ หลักสูตรละ = 25 คะแนน
- Create Knowledge สร้างบทความตามข้อกำหนด

บทความละ 5 คะแนน (สูงสุดไม่เกิน 3 ครั้ง / วัน)

เมื่อได้รับการ Approve จาก Admin บทความ ละ 100 คะแนน

- Comment on Discussion แสดงความคิดเห็นบนบทความในคลังความรู้ คอมเมนต์ละ 2 คะแนน (สูงสุดไม่ เกิน 5 ครั้ง / วัน)
- Like on Discussion / Comment กดไลค์บทความในคลังความรู้ ไลค์ละ 1 คะแนน เจ้าของบทความก็ได้รับ 1 คะแนนเช่นกัน (สูงสุดไม่เกิน 5 ครั้ง / วัน)

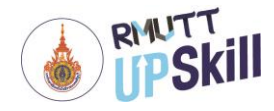

- Evaluation Discussion ทำแบบประเมินบทความในคลังความรู้ ได้กระทู้ละ 20 คะแนน

5. เส้นทางสู่บัลลังก์ เลเวลของผู้ใช้งาน บอกถึงระดับการเข้าเรียนหลักสูตรและการร่วมกิจกรรมต่าง ๆ ในเว็บไซต์ แบ่งเป็นทั้งหมด 10 เลเวล ตั้งแต่ "ชาวบ้าน" จนถึง "ราชัน" โดยแต่ละเลเวลมีดังนี้

| *    | ชาวบ้าน   | O     | * | ท่านขุน   | 6,000  |
|------|-----------|-------|---|-----------|--------|
| **** | พลทหาร    | 200   |   | คุณหลวง   | 7,000  |
|      | йэнц      | 500   | * | คุณพระ    | 8,000  |
|      | นายกอง    | 1,000 | * | WSะยา     | 9,000  |
|      | นายพัน    | 3,000 | * | เจ้าพระยา | 10,000 |
| *    | ท่านหมื่น | 5,000 | * | ราชัน     | 20,000 |

 6. เหรียญแห่งเกียรติยศ เมื่อทำกิจกรรมในระบบตามข้อกำหนด เข้าร่วมกิจกรรมพิเศษ หรือผ่านภารกิจที่กำหนดไว้ จะได้รับรางวัลเหรียญเกียรติยศ (Badge) สวยงาม เป็นสัญลักษณ์ความสำเร็จด้านต่าง ๆ

| Like<br>ได้รับความชื่นชอบจากบทความที่สร้างขึ้น                                        | First like        | IO like             | 30 like             | King of like (SO)        |
|---------------------------------------------------------------------------------------|-------------------|---------------------|---------------------|--------------------------|
| Learning Badge<br>ลงทะเบียนเรียนเองครบตามกำหนด                                        | First self enroll | 10 self enroll      | 30 self enroll      | King of self enroll (50) |
| Examination Complete (A)<br>ເຮັຍແທ້ໄດ້ເກຣດ A ຄຣບຕາມນ້ອກຳหนດ                           | First Exam        | 10 Exam             | 30 Exam             | King of exam (50)        |
| Course Complete<br>ใด้รับความสำเร็จ เรียนให้จบครบตามข้อ<br>กำหนด                      | First Course      | course<br>10 Course | Course<br>30 Course | King of course           |
| Top Creator<br>ใช้ความคิดสร้างสรรค์ สร้างบทความในคลัง<br>ความรู้<br>ให้ครบตามข้อกำหนด | First Creator     | 100 Creator         | SOO Creator         | King of creator (2000)   |
| Top Comment<br>การออกความคิดเห็น คอมเม้นท์ในคลังความ<br>รู้<br>ครบตามข้อกำหนด         | First Comment     | 100 Comment         | 500 Comment         | King of comment (2000)   |
| <b>Top Follower</b><br>มีผู้ติดตาม (Follower) ครบตามข้อกำหนด                          | First Follow      | 100 Followers       | 500 Followers       | King of followers (2000) |

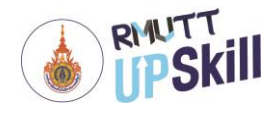

#### Top 100 Ranking การจัดอันดับคะแนนสะสม

การจัดอันดับคะแนนสะสม เป็นการจัดอันดับคะแนนสะสมของผู้ใช้งานที่สูงที่สุด 100 อันดับ โดยการจัดอันดับ คะแนนสะสมจะแบ่งเป็น 3 แบบ คือ

- 1. อันดับสูงสุดตลอดกาล ผู้ใช้งานที่มีอันดับคะแนนสูงที่สุดตลอดระยะเวลาการใช้งาน
- 2. อันดับสูงสุดรายปี ผู้ใช้งานที่มีอันดับคะแนนสูงที่สุดภายในปีนั้น ๆ
- 3. อันดับสูงสุดรายเดือน ผู้ใช้งานที่มีอันดับคะแนนสูงที่สุดภายในเดือนนั้น ๆ

โดยสามารถเข้าไปดู Top 100 Ranking การจัดอันดับคะแนนสะสม ได้ดังนี้

- 1. เข้าสู่ระบบ
- 2. คลิกที่ ชื่อโปรไฟล์ > กิจกรรมและของรางวัล > Ranking

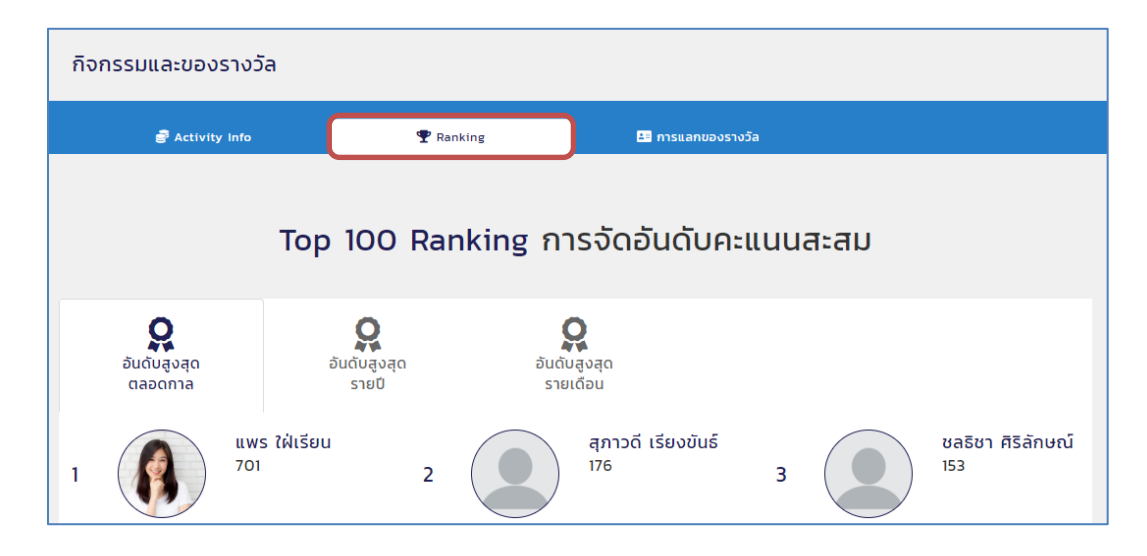

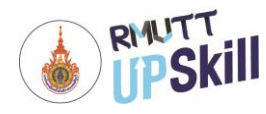

#### การแลกของรางวัล

การแลกของรางวัล เป็นการส่งเสริมการเข้าร่วมกิจกรรมอย่างหนึ่ง ผู้ดูแลระบบสามารถจัดกิจกรรมใช้คะแนนแลก ของรางวัลหรือการใช้คะแนนในการแลกสิทธิ์ลุ้นรับรางวัลต่าง ๆ

- 1. เข้าสู่ระบบ
- 2. คลิกที่ ชื่อโปรไฟล์ > กิจกรรมและของรางวัล > การแลกของรางวัล

| การแลกของรางวัล |           |                 |   |  |  |  |  |
|-----------------|-----------|-----------------|---|--|--|--|--|
| 🗃 Activity Info | 🍸 Ranking | การแลกของรางวัล | ] |  |  |  |  |
|                 |           |                 |   |  |  |  |  |
| แลกของรางวัล    |           |                 |   |  |  |  |  |
| Q6±00000030     |           |                 |   |  |  |  |  |

3. Lucky Draw : ใช้คะแนนลุ้นของรางวัล คลิกที่รูปรางวัล ตามกติกาแจ้งว่า ใช้คะแนนลุ้นของรางวัล 5 คะแนนต่อ 1 สิทธิ์ จากนั้นคลิกที่ปุ่ม **"แลกของรางวัล"** ด้านบนปุ่มแลกของรางวัลจะแจ้งว่าคุณมีคะแนนคงเหลือเท่าไหร่และแลกไปแล้ว กี่สิทธิ์

| Lucky Draw : ใช้คะแนนลุ้นของรางวัล | iPhone XR 64GB<br>ឥงวันที่ 31 Dec 2019 |                                                                                 |
|------------------------------------|----------------------------------------|---------------------------------------------------------------------------------|
| iPhone XR 64GB<br>€ 5 P.           | แลกลิทธิ์สุ้ปรับ iPhone XR             | 5 P.<br>คุณมีกะแบนคงหลือ : 834 P<br>กุณแลกสิทธิ์ไปแล้ว 4 สิทธิ์<br>แลกของรางวิล |

 4. Rewards : แลกของรางวัลออนไลน์คลิกที่รูปรางวัล ตามกติกาแจ้งว่า ใช้คะแนน 10 คะแนน แลกแก้ว Starbucks
 1 ใบ มูลค่า 1,500 บาท ด้านบนปุ่มแลกของรางวัลจะแจ้งว่าคุณมีคะแนนคงเหลือเท่าไหร่ จากนั้นคลิกที่ปุ่ม "แลกของ รางวัล"

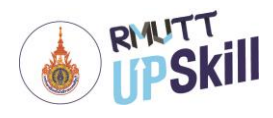

(Learning Management System for Organization)

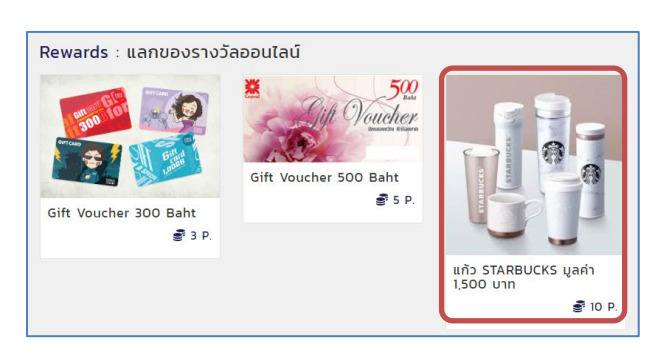

 เมื่อคลิกที่ปุ่ม "แลกของรางวัล" แล้วระบบจะแจ้งว่าส่งคำขอเรียบร้อยแล้ว และจะเป็นขั้นตอนรับมอบรางวัล ให้แก่ผู้ใช้งาน

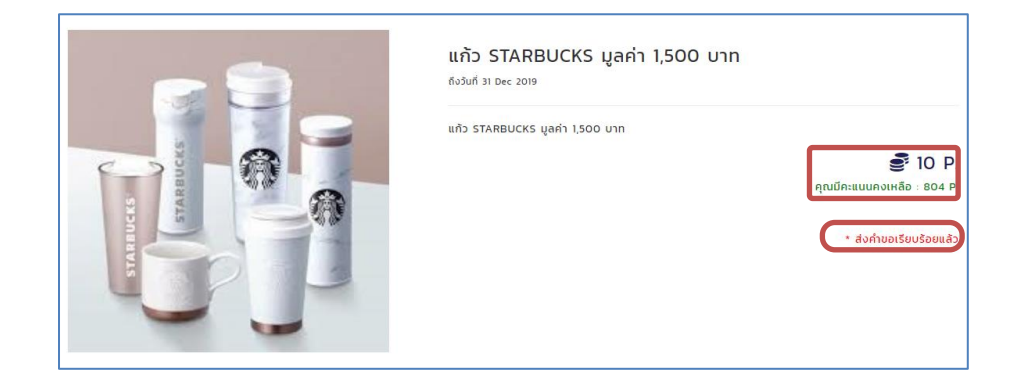

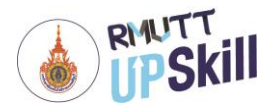

## กิจกรรม Games

- 1. เข้าสู่ระบบ
- 2. คลิกที่ ชื่อโปรไฟล์ > Games

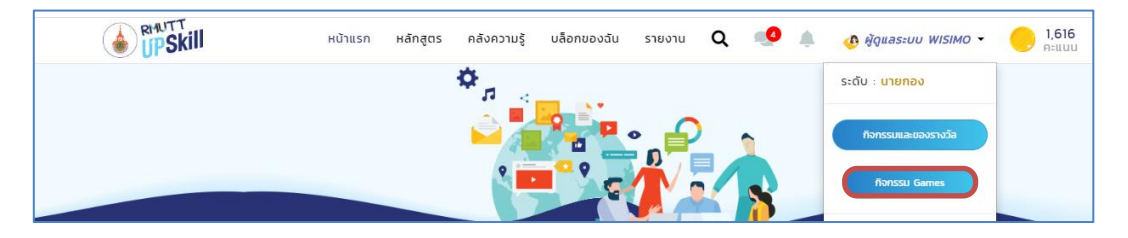

3. มีเกมส์ให้เล่น 2 เกมส์ คือ สอยดาวพาโชค และ The Lucky Wheel

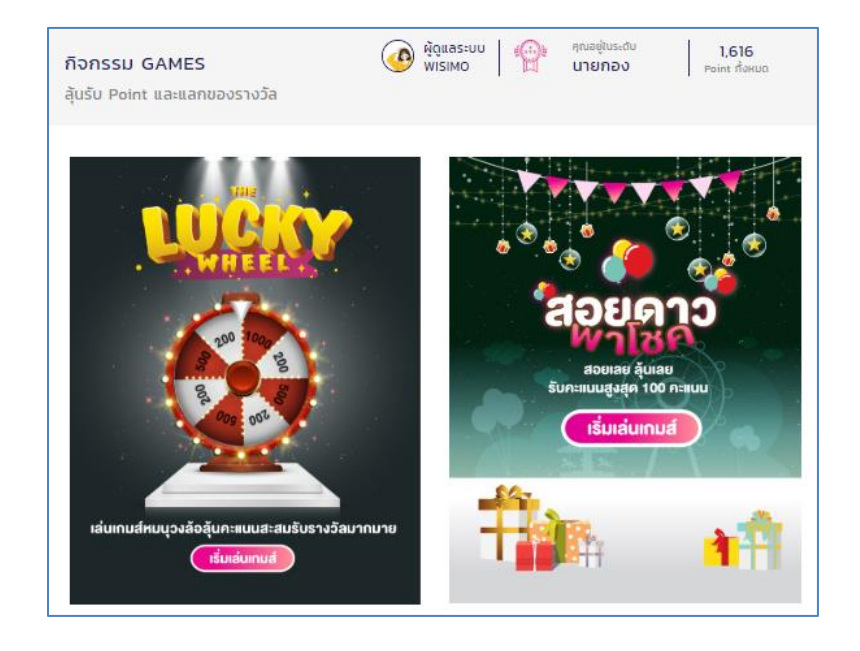

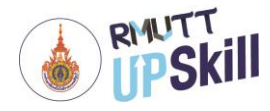

## ข้อมูลคะแนนของฉัน

- 1. เข้าสู่ระบบ
- 2. คลิกที่ ชื่อโปรไฟล์ > สัญลักษณ์ 😑 > ข้อมูลคะแหน

 จะแสดงข้อมูลคะแนนของผู้ใช้งานทั้งหมด พร้อมทั้งแจ้งเลเวลของผู้ใช้งานในเส้นทางสู่บัลลังก์, ป้ายรางวัลและข้อ คะแนนที่ได้รับ

| ข้อมูลคะแนนของฉัน                                                      |                                  |                                   |                   |
|------------------------------------------------------------------------|----------------------------------|-----------------------------------|-------------------|
| 💣 ข้อมูลคะแบบ                                                          | 皆 การจัดการระบบคะแบน             |                                   |                   |
| 1,616<br>all My Point                                                  | <b>157</b><br>פי איוונעולולולסעט | 5<br>🏆 theshošafilă               | 0                 |
| sະດັບ : ບາຍກອນ<br>ຢູ່ມີມີ<br>Badge ປ້າຍຣານວັລ :<br>Assignment Complete |                                  |                                   |                   |
| คะแนนที่ได้รับ                                                         |                                  |                                   |                   |
| Show 10 💙 entries                                                      |                                  |                                   | Search:           |
| No <sup>▲</sup>                                                        | Activity Name                    | $\Rightarrow$ Point $\Rightarrow$ | Transaction Date  |
| 1                                                                      | Lucky Wheel                      |                                   | 09 Jul 2020 13:27 |
| 2                                                                      | My Blog                          | 5 A:ILUU                          | 09 Jul 2020 11:19 |
| 3                                                                      | My Blog                          | 5 A:ILUU                          | 09 Jul 2020 11:19 |
| 4                                                                      | My Blog                          | 5 A:UUU                           | 09 Jul 2020 11:17 |
| 5                                                                      | My Blog                          | 5 A:IIUU                          | 09 Jul 2020 11:17 |
| 6                                                                      | Log in 1 day streak              | 1 คะแบบ                           | 09 Jul 2020 09:53 |
| 7                                                                      | Log in 3 day streak              | 3 A:UUU                           | 03 Jul 2020 12:21 |
| 8                                                                      | My Blog                          | 5 A:IIUU                          | 02 Jul 2020 09:49 |
| 9                                                                      | My Blog                          | 5 A:IUU                           | 02 Jul 2020 09:49 |
| 10                                                                     | Knowledge Approved               | 100 A:UUU                         | 02 Jul 2020 09:19 |
| Showing 1 to 10 of 227 entries                                         |                                  | Previous 1 2                      | 3 4 5 23 Next     |